Diplomado De Profundización En Redes

De Nueva Generación

Fase - 11

Desarrollar prácticas

Presentado por:

Javier Francisco Pardo Jaimes

Angel Danilo Patiño Cardenas

Juan Sebastian Diaz Prieto

G. Leonardo Diaz Martinez

Presentado al Tutor:

Omar Trejo

Director de curso

Universidad Nacional Abierta Y A Distancia -UNAD Escuela De Ciencias Basicas Tecnologicas E Ingenieria Junio Del 2021

### Tabla De Contenido

| Introducción                                        | 6  |
|-----------------------------------------------------|----|
| Objetivos                                           | 8  |
| Calidad de servicio (QoS)                           | 10 |
| Códigos de comando para configuración de terminales | 15 |
| TVIP:                                               | 16 |
| Multicast:                                          | 16 |
| IPTV                                                | 17 |
| Configuración de dispositivos y servidor TVIP       | 17 |
| Configuración router NUB-1                          | 20 |
| Configuración router NUB-1                          | 20 |
| Configuración router NUB-2                          | 21 |
| Configuración router NUB-2                          | 21 |
| Configuración router NUB-3                          | 23 |
| Configuración router NUB-3                          | 23 |
| Configuración router BARQ                           | 24 |
| Configuración router BARQ                           | 24 |
| Configuración router MED                            | 26 |

|                                       | 2  |
|---------------------------------------|----|
| Configuración router MED              | 26 |
| Configuración router BOGT             | 27 |
| Configuración router BOGT             | 27 |
| Configuración router Bogota           | 29 |
| Configuración router Bogota           | 29 |
| Configuración router Barranquilla     | 32 |
| Configuración router Barranquilla     | 32 |
| Configuración router Medellin         | 34 |
| Configuración router Medellin         | 34 |
| Configuración de cliente de video VLC | 56 |
| Pruebas Funcionales                   | 61 |
| Comandos                              | 67 |
| show ip protocols                     | 68 |
| show ip route                         | 68 |
| show ip route ospf                    | 68 |
| show ip ospf                          | 68 |
| ip ospf interface                     | 69 |
| show ip ospf neighbor                 | 69 |
| Conclusiones                          | 70 |
| Bibliografía                          | 71 |

### Lista De Tablas

| Tabla 1 Códigos de comando para configuración de terminales | 18 |
|-------------------------------------------------------------|----|
| Tabla 2. Direccionamiento de la configuración de terminales | 21 |
| Tabla 3 Configuración router NUB-1                          | 23 |
| Tabla 4. Configuración router NUB-2                         | 24 |
| Tabla 5.Configuración router NUB-3                          | 26 |
| Tabla 6. Configuración router BARQ                          | 27 |
| Tabla 7. Configuración router MED                           | 29 |
| Tabla 8. Configuración router BOGT                          | 30 |
| Tabla 9. Configuración router Bogota                        | 32 |
| Tabla 10. Configuración router Barranquilla                 | 35 |
| Tabla 11. Configuración router Medellin                     | 37 |

# Lista De Figuras

| Figura 1. Diagrama de bloques calidad de servicio. Javier Pardo (2021)      | 10 |
|-----------------------------------------------------------------------------|----|
| Figura 2. Diagrama de bloques calidad de servicio. Leonardo Diaz. (2021)    | 11 |
| Figura 3. Diagrama de bloques calidad de servicio(WFQ). Ángel Patiño (2021) | 12 |
| Figura 4. Diagrama de bloques calidad de servicio(CQ). Ángel Patiño (2021)  | 13 |
| Figura 5. Diagrama de bloques calidad de servicio Leonardo Diaz. (2021)     | 14 |
| Figura 7. Topología de red GNS3. elaboración propia                         | 19 |
| Figura 8. Router NUB-1. elaboración propia                                  | 20 |
| Figura 9. Interfaz de la configuración NUB-1. elaboración propia            | 21 |
| Figura 10. Router NUB-2. elaboración propia                                 | 21 |
| Figura 12. Router NUB-2. elaboración propia                                 | 23 |
| Figura 13. Interfaz configuración NUB-3. elaboración propia                 | 24 |
| Figura 14. Router BARQ. elaboración propia                                  | 24 |
| Figura 15. Interfaz configuración Router BARQ. elaboración propia           | 26 |
| Figura 16. Router MED. elaboración propia                                   | 26 |
| Figura 17. Interfaz configuración Router MED. elaboración propia            | 27 |
| Figura 18. Router BOGT. elaboración propia                                  | 27 |
| Figura 19. Interfaz configuración Router BOGT. elaboración propia           | 29 |
| Figura 20. Router Bogota. elaboración propia                                | 29 |
| Figura 23. Router Barranquilla. elaboración propia                          | 32 |
| Figura 26. Router Medellin. elaboración propia                              | 34 |
| Figura 27. Configuración Router Medellin . elaboración propia               | 35 |

|                                                                           | 5  |
|---------------------------------------------------------------------------|----|
| Figura 28. configuración router Medellin. elaboración propia              | 36 |
| Figura 32. Configuración de la tabla de enrutamiento. elaboración propia  | 40 |
| Figura 33. Configuración tabla LFIB NUB-3. elaboración propia             | 41 |
| Figura 34. Configuración tabla LFIB NUB-2. elaboración propia             | 42 |
| Figura 35. Configuración tabla LFIB NUB-1. elaboración propia             | 43 |
| Figura 36. Interfaz MPLS BOGT. elaboración propia                         | 44 |
| Figura 37. interfaz MPLS MED. elaboración propia                          | 44 |
| Figura 38. interfaz MPLS BARQ. elaboración propia                         | 44 |
| Figura 41 tabla LIB Medellín. elaboración propia                          | 47 |
| Figura 44. tabla de ruta OSPF Barranquilla. elaboración propia            | 50 |
| Figura 52. Pruebas funcionales. elaboración propia                        | 54 |
| Figura 58. tipo de formato VLC. elaboración propia                        | 58 |
| Figura 60. reproducción de imagen. elaboración propia                     | 59 |
| Figura 61. figuración receptor VLC. elaboración propia                    | 60 |
| Figura 63. reproducción de video. elaboración propia                      | 62 |
| Figura 64. verificación con el comando show ip mroute. elaboración propia | 63 |
| Figura 65. comando show ip mroute. elaboración propia                     | 64 |
| Figura 66. verificación dirección de transmisión. elaboración propia      | 65 |
| Figura 68. funcionamiento. elaboración propia                             | 67 |

#### Introducción

El presente trabajo describe la implementación del servicio de IPTV, donde se incluyen los referentes conceptuales, requerimientos y protocolos involucrados para la configuración Multicast sobre una tecnología MPLS. Además, se define un plan de calidad de servicio por medio de mecanismos de clasificación de tráfico. Donde las redes de nueva generación requieren un servicio de mejor ancho de banda donde se reconocen las capas, funciones, protocolos y ventajas de una arquitectura NGN que se utiliza en la interconexión de redes, se validaron los protocolos para la implementación de la tecnología MPLS con la configuración de multicast y finalmente configurando los servicios multimedia para un escenario de NGN a nivel de simulación aplicando arquitectura funcional y definiendo las políticas de calidad de servicio (QoS). Se utilizó un software de simulación GNS3 y máquinas virtuales combinadas con el software de Virtualbox. Se describió los mecanismos de QoS mediante un diagrama de bloques, entre los mecanismos que encontramos son:

Classification and Marking, Congestion Management: Queueing and Scheduling, Weighted Fair [WFQ], Priority [PQ], Custom Queuing (CQ), y Policing and Shaping. También se definieron los pasos requeridos para definir un plan de QoS que incluya los siguientes porcentajes sobre el ancho de banda total se parando tráficos mediante definición de clases y de la siguiente manera: 10% del ancho de banda total para tráfico web, 15% para tráfico de voz y 20% para tráfico de streaming de video. Por último se realizó una Configuración del servicio de IPTV mediante el emulador GNS3 usando la máquina virtual de Virtualbox, aplicando el IPTV Multicast entre las sedes de las 3 ciudades, el cual permitirá transferir contenidos multimedia entre dos sedes, documentando los pasos en el presente informe donde contenga: Configuración de dispositivos con los diferentes comandos establecidos para dicha configuración y servidor TVIP, Habilitación de protocolos de enrutamiento, Multicast, RTP, entre otros, Configuración de cliente de video VLC y pruebas funcionales.

#### **Objetivos**

Seleccionar dos mecanismos de QoS, realizando una descripción clara y precisa del proceso de funcionamiento de cada uno definiendo un plan de QoS teniendo en cuenta los requerimientos solicitados y de acuerdo con los conceptos aprendidos durante las fases anteriores del diplomado.

Desarrollaremos de forma funcional cada ítem sugerido acerca de la configuración del servicio de IPTV para su implementación según los requerimientos y los conceptos vigentes.

Se entregará este documento incluyendo un informe detallado y el cumplimiento de los requisitos solicitados para la solución acerca de la configuración TVIP documentada en este trabajo escrito.

En el documento que se entrega se dará la solución de los puntos descritos en la guía de aprendizaje de la práctica de la fase 11, incluida la configuración documentada del servicio de TVIP, además incluir los ítems de todo trabajo escrito: portada, introducción, desarrollo, conclusiones y bibliografía.

Se dará desarrollo a los 5 puntos de la guía de la fase 11 de las prácticas y se incluirá un enlace o URL del video dentro del documento informe, revisando que cumpla con todos los requerimientos que se señalaron en esta guía de actividades de la fase 11.

Se desarrollará el formato de sustentación enviado por el ingeniero en formato power point.

Se desarrollarán los cálculos pertinentes y las consideraciones para las tasas de transferencia VoIP solicitadas en fase 12 teniendo en cuenta los requerimientos del escenario y de acuerdo con los conceptos vigentes.

Se desarrolla de forma funcional cada ítem del segundo punto para implementar VoIP de acuerdo a los requerimientos solicitados.

Se realizan aportes en el foro dando retroalimentación y argumentando desarrollando las definiciones y conceptos del trabajo de esta fase

### Calidad de servicio (QoS)

### • Priority [PQ]

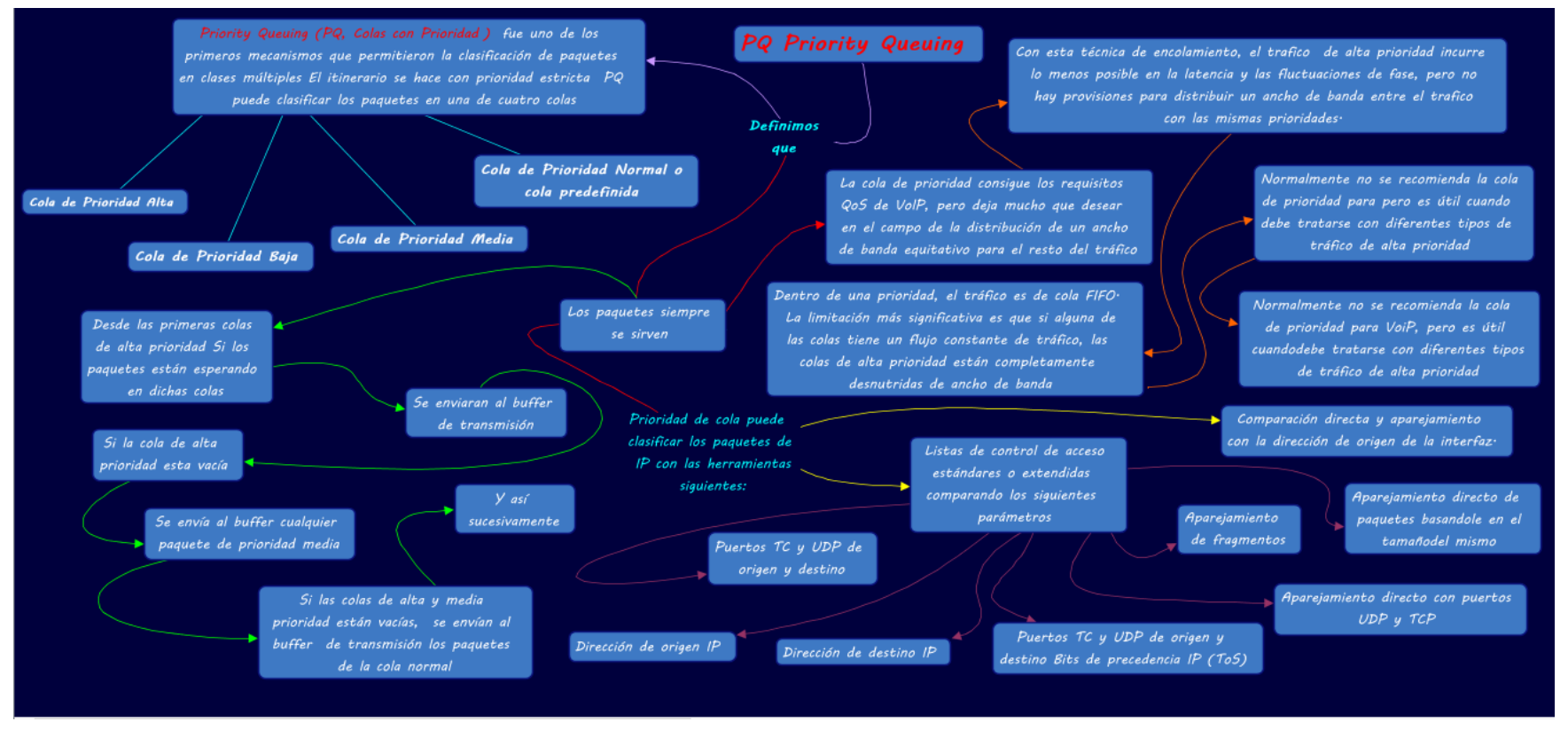

Figura 1. Diagrama de bloques calidad de servicio. Javier Pardo (2021)

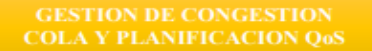

 $\boldsymbol{\omega}$ 

Gestion de congestión de cola y planificación en QoS: Se define como la estrategia que se utiliza para manejar situaciones de alta demanda de ancho de banda de las aplicaciones de la red que en ocasiones superan el ancho de banda que la red puede proporcionar.

La gestión de cola no soluciona el problema de congestión por la falta de ancho de banda, pero controla el tráfico de la red de forma que ciertos flujos en la red tendrán mayor prioridad que otros.

MECANISMOS DE ADMINISTRACION DE CONGESTION QoS: Termino usado para referirse a los sistemas de encolamiento.

0,

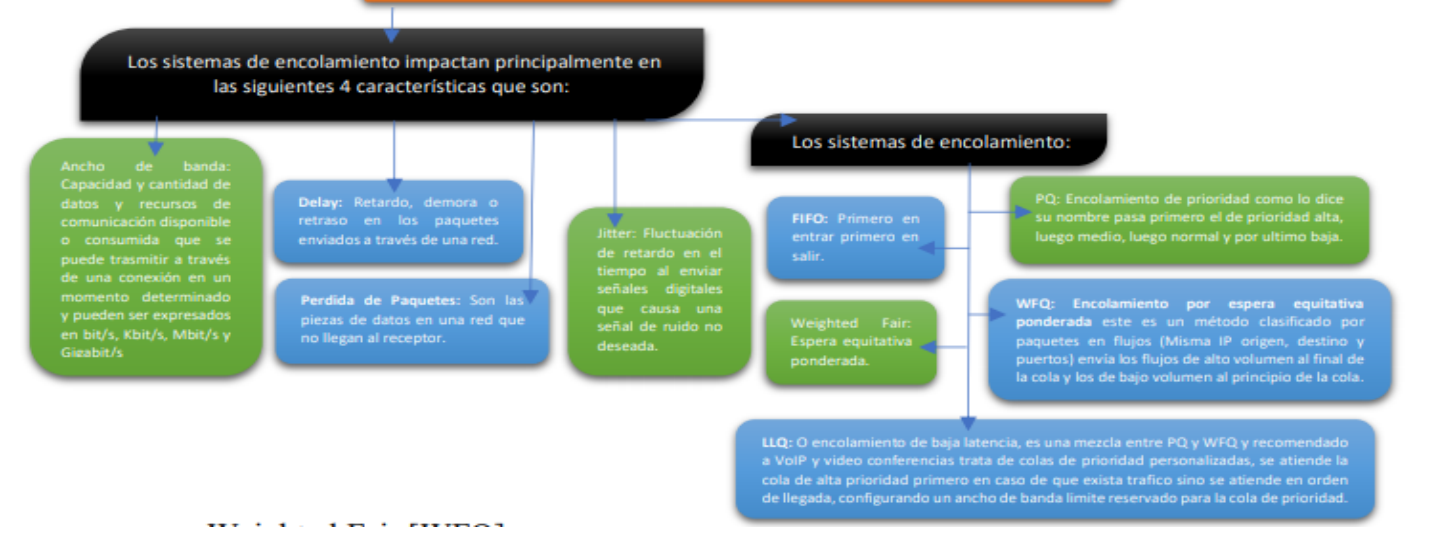

Figura 2. Diagrama de bloques calidad de servicio. Leonardo Diaz. (2021)

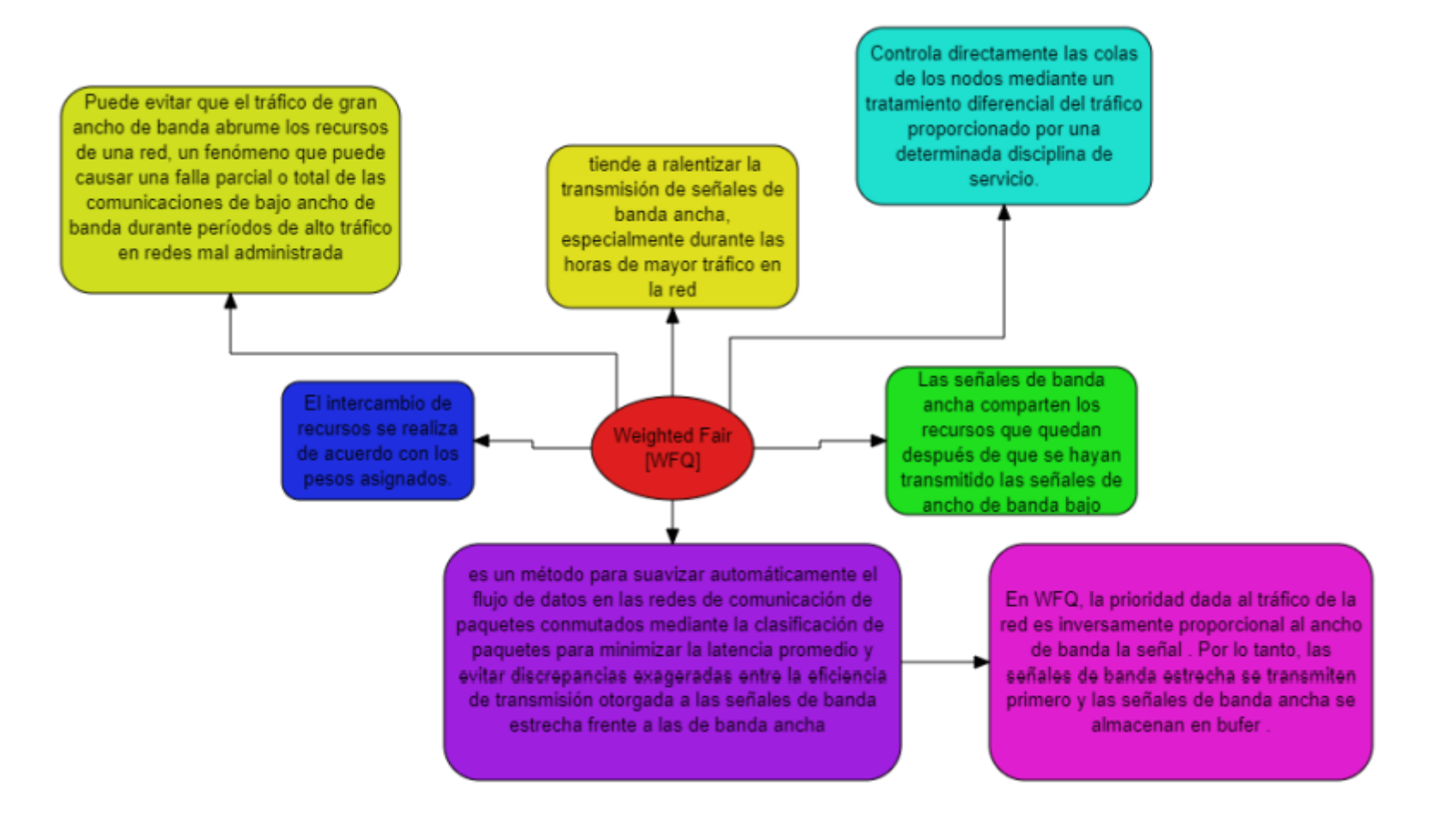

Figura 3. Diagrama de bloques calidad de servicio(WFQ). Ángel Patiño (2021)

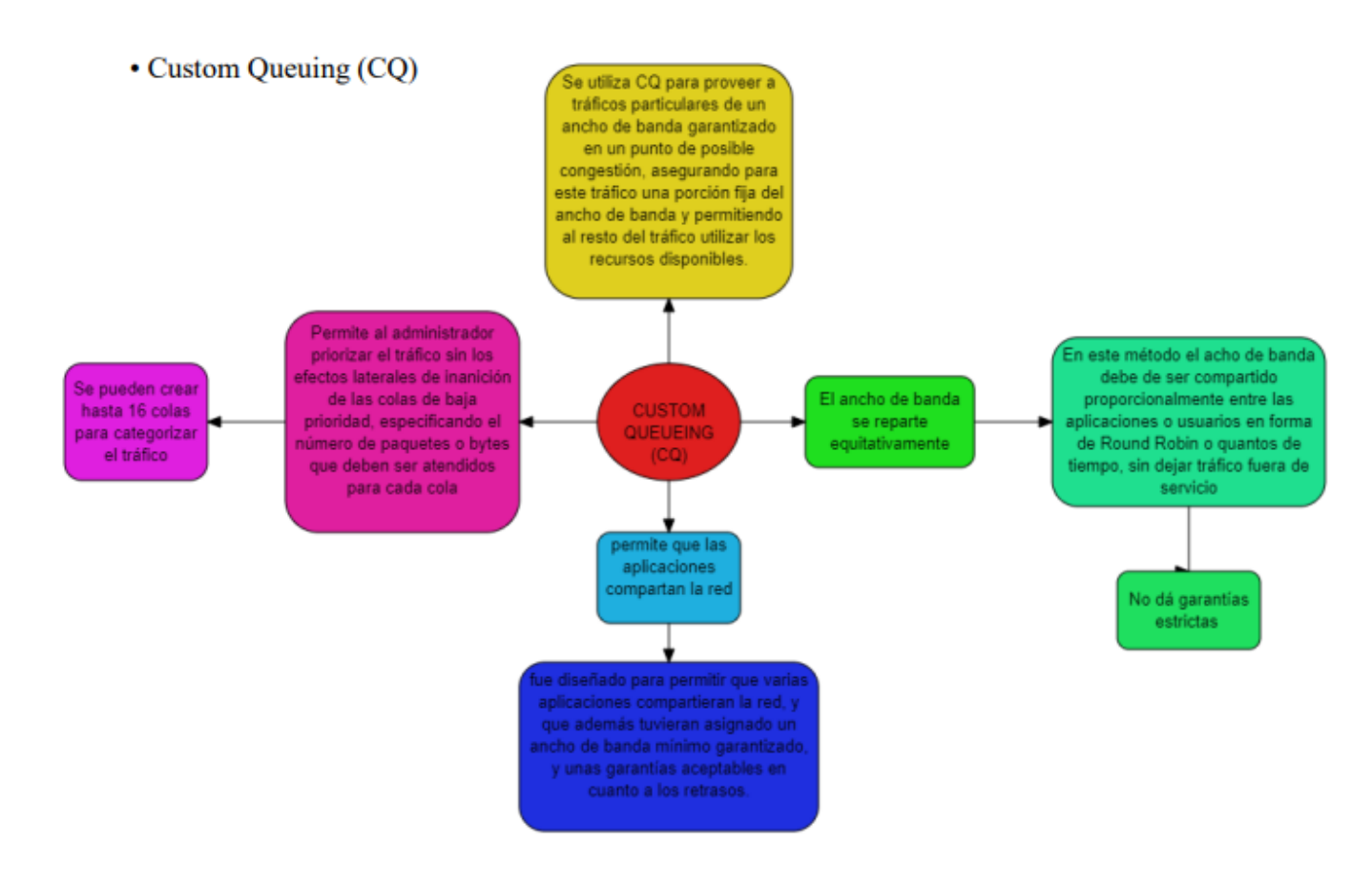

Figura 4. Diagrama de bloques calidad de servicio(CQ). Ángel Patiño (2021)

#### CLASIFICACION Y MARCADO Q68.

Clasificación y Marcado QoS: Se define como el que permite dar un trato diferente a cada clase de trafico ya que al existir diferentes tipos de tráfico en una red (audio, video, datos, entre otros) hay que clasificarlos para administrar lo mejor posibles los recursos de red que son limitados estos tipos de tráfico en QoS se les conoce como clases de servicio. Esta clasificación permite a los dispositivos decidir qué paquetes son parte de cada clase de servicio.

-

Clasificación del Servicio LAN: Los switches LAN de hoy pueden marcar y clasificar en la capa 2 de clase de servicio (CoS) los encabezados ethernet, el estándar de IEEE 802 define el uso de bits CoS en el encabezado para establecer 8 valores binarios diferentes para clasificar.

#### Encontramo

Marcado de trafico basado en clases: Clasifica paquetes en clases de servicio puede utilizar ACL o NBAR para clasificarios.

Marcado de trafico: Configuración de algunos bits en el encabezado de la capa de red para clasificar los valores de las marcas los campos más utilizados para este tipo de marcado son prioridad y DSCP.

#### Herramientas de clasificación y marcado:

 ACL: Lista de control de acceso la cual clasifica para que cola de espera va el paquete y permite o no el paso de un paquete.

 NBAR: Reconoce un flujo de datos mediante la validación de paquetes enviados.

-DSCP: punto de código de servicios diferenciados.

MECANISMOS DE ADMINISTRACION DE CONGESTION QoS: Termino usado para referirse a los sistemas de encolamiento.

#### Auto QoS:

٠

Facilita al administrador las pruebas de los atributos QoS clasificando el trafico al implementar los comandos CLI del router, esta tecnología solo está presente en routers CISCO de la serie 2600 en adelante. Sus mayores ventajas son que no requiere comprensión avanzada de QoS y se puede reutilizar las políticas QoS ahorrando mucho tiempo de configuración.

#### Evasión de la congestión:

Los protocolos operan con el fin de no llegar a la congestión de la red con las técnicas RED o detección temprana aleatoria y WRED o detección temprana aleatoria ponderada evitando una sincronización global y así va aumentando gradual mente el consumo de ancho de banda. RED forza la reducción del tamaño de la ventana de trasmisión del flujo y solo es permitido con la tecnología TCP por el concepto de ventana deslizante.

Figura 5. Diagrama de bloques calidad de servicio Leonardo Diaz. (2021)

2. Documente los pasos requeridos para definir un plan de QoS que incluya los siguientes porcentajes sobre el ancho de banda total (separar tráficos mediante definición de clases):

• 10% del ancho de banda total para tráfico web

• 15% para tráfico de voz

• 20% para tráfico de streaming de video

Aplicaremos los diferentes comandos para la implementación del plan de QoS configuramos en cada router cliente (Bogotá , Barranquilla y Medellín) con el fin de promediar las cargas de procesamiento y análisis de paquetes de cada uno de las sedes, el siguiente paso aplicamos la política a la interfaz de salida de dichos routers fa0/0 para garantizar los anchos de banda y prioridades requeridas

#### Tabla 1.

| a' 1.    | 1  | 1      |        | ~      | • •      | 1  | 1        | 1  |
|----------|----|--------|--------|--------|----------|----|----------|----|
| 1 Adiana | do | comand | o nara | contin | nivación | nn | torminal | 00 |
| Courses  | ue | comunu | ) Duru | CONNE  | urucion  | ue | ierminai | es |
|          |    |        | - r    |        |          |    |          |    |

| Comando                                    | Características                       |
|--------------------------------------------|---------------------------------------|
| configure terminal                         |                                       |
| access-list 100 permit tcp any any eq 443  | #Lista de acceso para navegación web# |
| access-list 101 permit udp any any eq 5060 | #Lista de acceso para VoIP#           |
| access-list 102 permit udp any any eq 5004 | #Lista de acceso para IPTV#           |
| no cdp log mismatch duplex                 |                                       |
| configure terminal                         |                                       |
| class-map match-all WEB                    | #Class map para navegación web#       |
| match access-group 100                     | #Asignación a lista de acceso 100#    |
| class-map match-all VOIP                   | #Class map para VoIP#                 |
| match access-group 101                     | #Asignación a lista de acceso 101#    |
| class-map match-all IPTV                   | #Class map para IPTV#                 |
| match access-group 102                     | #Asignación a lista de acceso 102#    |
| end                                        |                                       |
| configure terminal                         |                                       |
| policy-map NGN-GRUPO1                      | #Definición de políticas#             |

| class WEB                          |                                           |
|------------------------------------|-------------------------------------------|
| bandwidth percent 10               | #Asignación de porcentaje de BW WEB#      |
| class VOIP                         |                                           |
| bandwidth percent 15               | #Asignación de porcentaje de BW VoIP#     |
| class IPTV                         |                                           |
| bandwidth percent 20               | #Asignación de porcentaje de BW IPTV#     |
| configure terminal                 |                                           |
| interface ethernet 0/0             |                                           |
| service-policy output NGN-GRUPO1   | #Asignación de QoS en interfaz de salida# |
| copy running-config startup-config | #escritura e router                       |
|                                    |                                           |

\* Esta tabla describe las características de los comandos usados para la configuración de las terminales

#### TVIP:

Televisión sobre IP o Televisión por protocolo de internet se ha vuelto la designación más común de los proveedores de servicios ISP para los sistemas de distribución por suscripción de señales de televisión de pago usando conexiones de banda ancha sobre el protocolo IP (Por ejemplo, claro con triple play al igual que movistar con Movistar Total) reservando parte del ancho de banda para televisión. En resumen, es el método de red que se utiliza para acceder a un paquete de televisión online con varias funciones como rebobinado de programas. Es la transmisión de televisión a través de internet.

#### Multicast:

Difusión múltiple o la multidifusión es el envío de la información o datos en múltiples redes a múltiples destinos simultáneamente, previamente del envío de los datos o información, deben establecerse una serie de configuraciones y parámetros al igual que para poder recibir estas tramas, es necesario establecer grupos de multicast para saber que grupos necesitan recibir la información y cuáles se van a excluir.

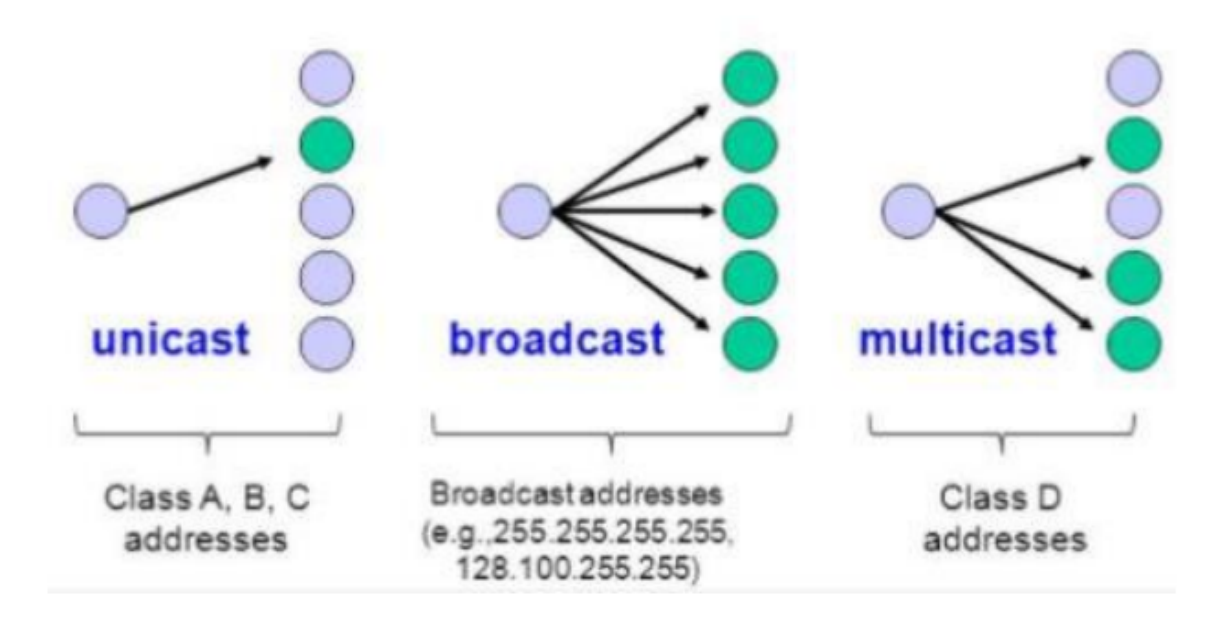

Figura 6. Descripción general de tecnología IP multicast. (2017)

### IPTV

Multicast entre las sedes del escenario de red descrito en la Fase 1, el cual permitirá transferir contenidos multimedia entre dos sedes. Documente los pasos en un informe. Mediante el emulador GNS3 y el uso de máquinas virtuales, a partir del análisis del servicio de IPTV desarrollado en la Fase 10, implemente IPTV Multicast entre las sedes del escenario de red descrito en la Fase 1, el cual permitirá transferir contenidos multimedia entre dos sedes. Documente los pasos en un informe:

#### Configuración de dispositivos y servidor TVIP

- Habilitación de protocolos de enrutamiento, Multicast, RTP, etc.
- Configuración de cliente de video VLC
- Pruebas funcionales.

### Tabla 2.

## Direccionamiento de la configuración de terminales

| Direccionamiento       |                       |                  |  |
|------------------------|-----------------------|------------------|--|
| Tipo De Red            | Segmento              | Dirección de Red |  |
|                        | NUB:1 - NUB:3         | 70.0.0/30        |  |
| CORE MPLS              | NUB:1 - NUB:2         | 80.0.0/30        |  |
|                        | NUB:2 - NUB:3         | 90.0.0/30        |  |
|                        | NUB:1 - BOG:1         | 20.0.0/30        |  |
| PERÍMETRO MPLS         | NUB:3 - MED:1         | 21.0.0/30        |  |
|                        | NUB:2 - BARR:1        | 22.0.0/30        |  |
| <b>CONEVIÓN Η ΤΙΜΑ</b> | BOG:1 - BOGOTÁ        | 23.0.0/30        |  |
| MILLA                  | MED:1 - MEDELLÍN      | 24.0.0/30        |  |
|                        | BARR:1 - BARRANQUILLA | 25.0.0/30        |  |
|                        | BOGOTÁ                | 192.168.5.1/24   |  |
| RED LAN                | MEDELLÍN              | 192.168.6.1/24   |  |
|                        | BARRANQUILLA          | 192.168.7.1/24   |  |
| DHCP                   | BOGOTÁ                | 192.168.5.0/24   |  |
| DHCP                   | BARRANQUILLA          | 192.168.7.0/24   |  |
| DHCP                   | MEDELLÍN              | 192.168.6.0/24   |  |

\* Esta tabla describe el direccionamiento, el tipo de red, y segmento de la red IP.

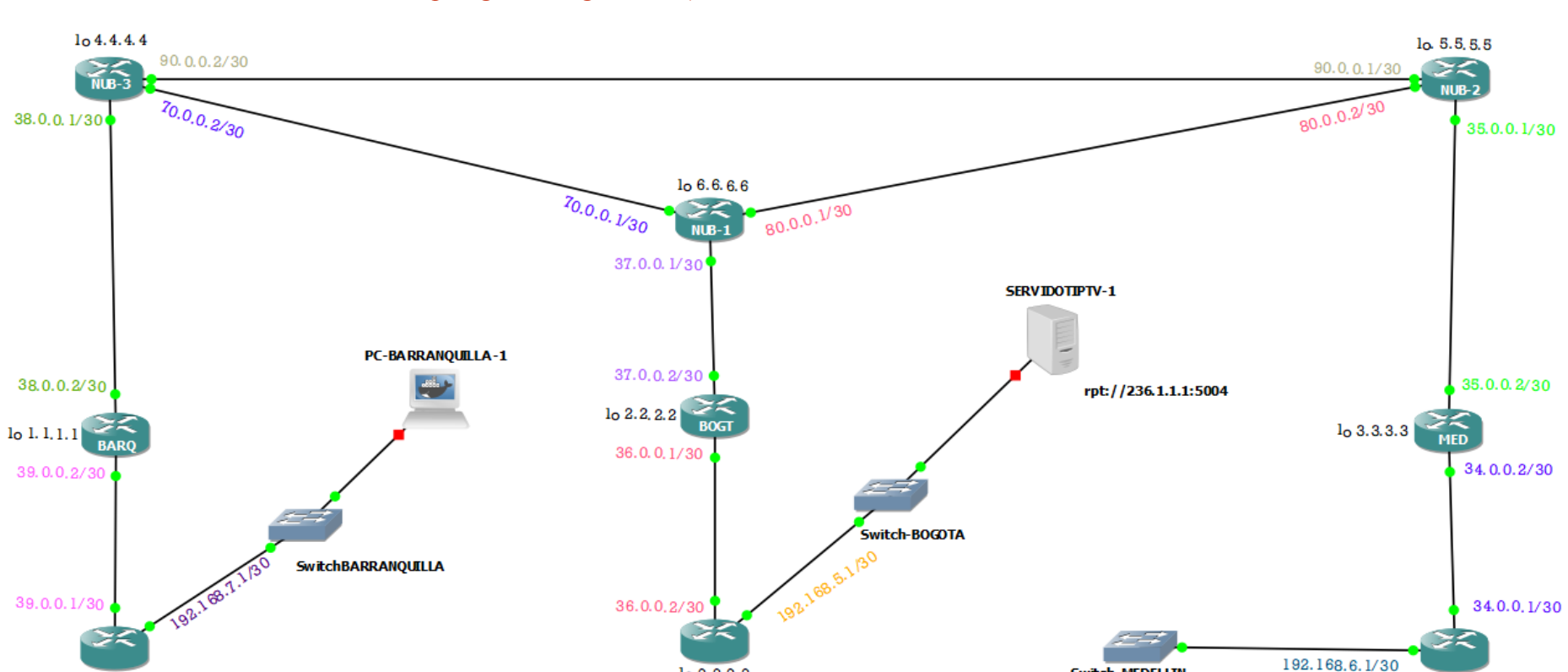

Topología Configuración (IP- LOOPBACK- ID De Cada ROUTER

Figura 7. Topología de red GNS3. elaboración propia

lo 9.9.9.9

BOGOTA

lo 8.8.8.8

BARRANQUILLA

Switch-MEDELLIN

lo 7.7.7.7

MEDELLIN

# Configuración router NUB-1

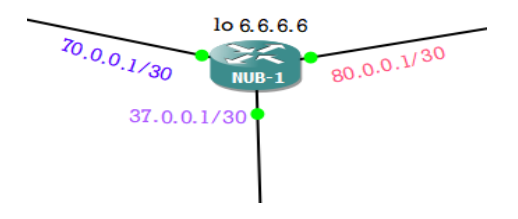

Figura 8. Router NUB-1. elaboración propia

### Tabla 3

### Configuración router NUB-1

| Consola router NUB-1                                                                                                    |                                                   |   |  |  |
|----------------------------------------------------------------------------------------------------|---------------------------------------------------|---|--|--|
| Config t                                                                                                    |                                                   |   |  |  |
| Ip cef                                                                                                    |                                                   |   |  |  |
| Ip multicast-routing                                                                                                    |                                                   |   |  |  |
| Interface loopback 0                                                                                                    | Ip address 1.1.1.1 255.255.255.255<br>no shutdown |   |  |  |
|                                                                                                    | Ip address 70.0.0.1 255.255.255                   | 2 |  |  |
| Interface f0/0                                                                                                    | Ip pim sparse-mode<br>no shutdown<br>mpls ip      |   |  |  |
|                                                                                                    | Ip address 80.0.0.1 255.255.255.252               | 2 |  |  |
| $L_{\rm reference} = \frac{1}{2} \frac{1}{2} $ | Ip pim sparse-mode                                |   |  |  |
| Interface 10/1                                                                                                    | no shutdown                                       |   |  |  |
|                                                                                                    | mpls ip                                           |   |  |  |
|                                                                                                    | Ip address 37.0.0.1 255.255.252                   |   |  |  |
| Interface f1/0                                                                                                    | Ip pim sparse-mode                                |   |  |  |
| Interface 11/0                                                                                                    | no shutdown                                       |   |  |  |
|                                                                                                    | mpls ip                                           |   |  |  |
| router ospf 3                                                                                                    |                                                   |   |  |  |
| mpls ldp autoconfig                                                                                                    |                                                   |   |  |  |
|                                                                                                    | network 6.6.6.6 0.0.0.0 area 0                    |   |  |  |
|                                                                                                    | network 37.0.0.0 0.0.0.3 area 0                   |   |  |  |
| router-id 6.6.6.6                                                                                                    | network 70.0.0.0 0.0.0.3 area 0                   |   |  |  |
|                                                                                                    | network 80.0.0.0 0.0.0.3 area 0                   |   |  |  |
| ip pim rp-address 6.6.6.6                                                                                                    |                                                   |   |  |  |
| mpls ldp router-id Loopback0                                                                                                    |                                                   |   |  |  |

| : ● NUB-1 ×                                                                                                    | : • NUB-1 ×                                                                                                    |
|----------------------------------------------------------------------------------------------------|----------------------------------------------------------------------------------------------------|
| router ospf 3<br>mpls ldp autoconfig<br>mpls ldp autoconfig area 0<br>router-id 6.6.6.6<br>log-adjacency-changes<br>network 6.6.6.6 0.0.0.0 area 0<br>network 37.0.0.0 0.0.0.3 area 0<br>network 70.0.0.0 0.0.0.3 area 0<br>network 80.0.0.0 0.0.0.3 area 0<br>!<br>in forward-protocol nd | !<br>interface Loopback0<br>ip address 6.6.6.6 255.255.255.255<br>ip pim sparse-mode<br>!<br>interface FastEthernet0/0<br>ip address 70.0.0.1 255.255.255.252<br>ip pim sparse-mode<br>duplex auto<br>speed auto |
| p formand processing<br>!<br>no ip http server<br>no ip http secure-server<br>ip pim rp-address 6.6.6.6<br>!<br>no cdp log mismatch duplex                                                                                                    | !<br>interface FastEthernet0/1<br>ip address 80.0.0.1 255.255.255.252<br>ip pim sparse-mode<br>duplex auto<br>speed auto<br>!                                                                                    |
| !<br>!<br>!<br>mpls ldp router-id Loopback0<br>More []                                                                                                    | interface FastEthernet1/0<br>ip address 37.0.0.1 255.255.255.252<br>ip pim sparse-mode<br>duplex auto<br>speed auto<br>More                                                                                      |
| solarwinds ኛ   Solar-PuTTY free tool © 2019 Solar                                                                                                    | solarwinds Solar-PuTTY free tool © 2019 Solar                                                                                                    |
| Vínculos ∧ 🛃 Ĝ 🗈 ⊄× ESP 4:28 p. m.<br>31/05/2021                                                                                                    | Vínculos ∧ 🛃 Ĝ 🗉 ⊄× ESP 4:26 p. m.<br>31/05/2021                                                                                                    |

Figura 9. Interfaz de la configuración NUB-1. elaboración propia

### Configuración router NUB-2

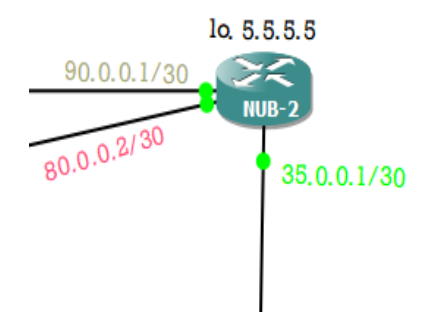

Figura 10. Router NUB-2. elaboración propia

Tabla 4.

Configuración router NUB-2

Consola router NUB-2

| Config t                     |            |                          |
|------------------------------|------------|--------------------------|
| Ip cef                       |            |                          |
| Ip multicast-routing         |            |                          |
| mpls label protocol ldp      |            |                          |
| Interface loophook 0         | Ip address | 5.5.5.5 255.255.255.255  |
| Interface loopback 0         |            | no shutdown              |
|                              | Ip address | 90.0.0.1 255.255.255.252 |
| Interface f0/0               |            | Ip pim sparse-mode       |
| Interface 10/0               |            | no shutdown              |
|                              |            | mpls ip                  |
|                              | Ip address | 80.0.0.2 255.255.255.252 |
| Interface f0/1               |            | Ip pim sparse-mode       |
| interface 10/1               |            | no shutdown              |
|                              |            | mpls ip                  |
|                              | Ip address | 35.0.0.1 255.255.255.252 |
| Interfece f1/0               |            | Ip pim sparse-mode       |
| Interface 11/0               |            | no shutdown              |
|                              |            | mpls ip                  |
| router ospf 3                |            |                          |
| mpls ldp autoconfig          |            |                          |
|                              | network    | 5.5.5.5 0.0.0.0 area 0   |
|                              | network    | 35.0.0.0 0.0.0.3 area 0  |
| router-id 5.5.5.5            | network    | 90000 0003 area 0        |
|                              | network    | 80000 0003 area 0        |
| ip pim rp-address            | 6666       |                          |
| mpls ldp router-id Loopback0 | 0.0.0.0    |                          |

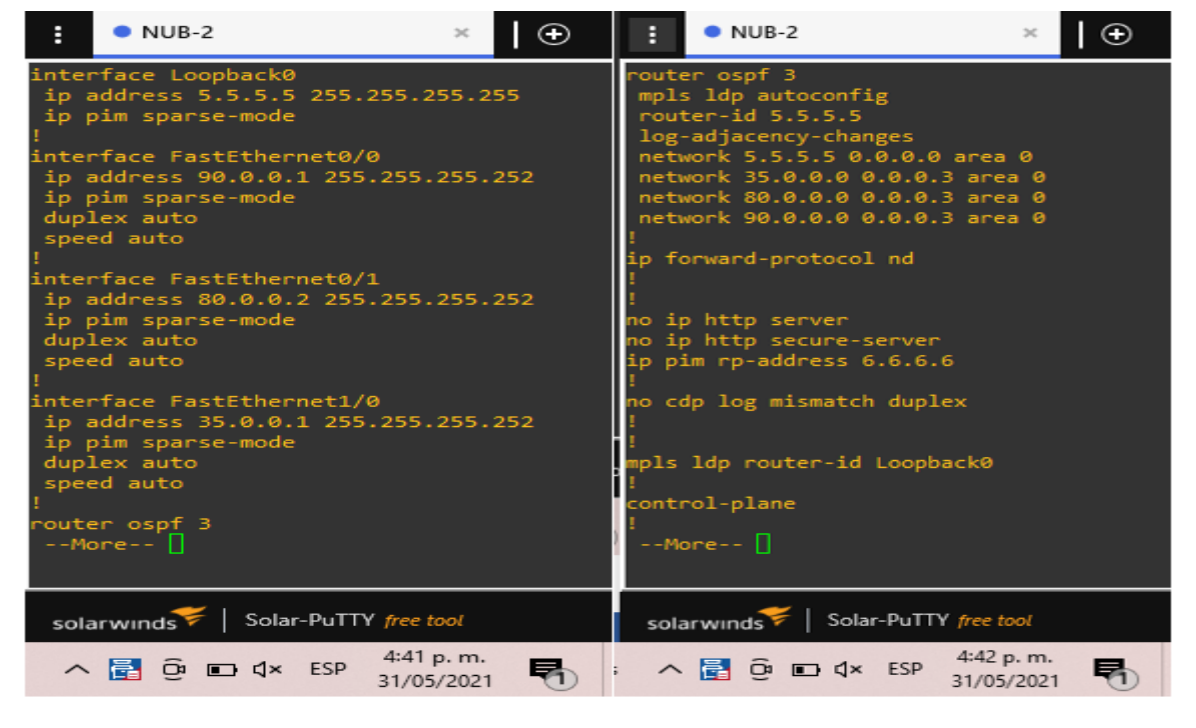

Figura 11. Interfaz configuración NUB-2. elaboración propia

### Configuración router NUB-3

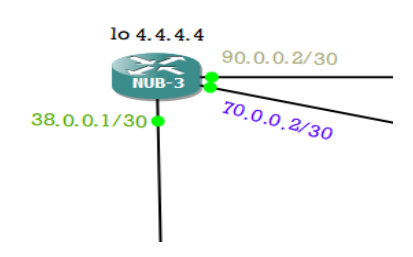

Figura 12. Router NUB-2. elaboración propia

### Tabla 5.

# Configuración router NUB-3

| Consola router NUB-3         |                                    |  |  |
|------------------------------|------------------------------------|--|--|
| Ip cef                       |                                    |  |  |
| Ip multicast-routing         |                                    |  |  |
| mpls label protocol ldp      |                                    |  |  |
| Interface loopback 0         | Ip address 4.4.4.4 255.255.255.255 |  |  |
| meridee loopback o           | no shutdown                        |  |  |
|                              | Ip address 90.0.0.2 255.255.252    |  |  |
| Interface f0/0               | Ip pim sparse-mode                 |  |  |
|                              | no shutdown                        |  |  |
|                              | mpls ip                            |  |  |
|                              | Ip address 70.0.0.2 255.255.252    |  |  |
| Interface $f0/1$             | Ip pim sparse-mode                 |  |  |
|                              | no shutdown                        |  |  |
|                              | mpls ip                            |  |  |
|                              | Ip address 380.0.1 255.255.252     |  |  |
| Interface $f1/0$             | Ip pim sparse-mode                 |  |  |
|                              | no shutdown                        |  |  |
|                              | mpls ip                            |  |  |
| router ospf 3                |                                    |  |  |
| mpls ldp autoconfig          |                                    |  |  |
|                              | network 4.4.4.4 0.0.0.0 area 0     |  |  |
|                              | network 38.0.0.0 0.0.0.3 area 0    |  |  |
| router-id 4.4.4.4            | network 70.0.0.0 0.0.0.3 area 0    |  |  |
|                              | network 90.0.0.0 0.0.0.3 area 0    |  |  |
| ip pim rp-address            | 6.6.6.6                            |  |  |
| mpls ldp router-id Loopback0 |                                    |  |  |

| € NUB-3 × €                                                                                                    | € NUB-3 ×                                                                                                    |
|----------------------------------------------------------------------------------------------------|----------------------------------------------------------------------------------------------------|
| <pre>interface Loopback0<br/>ip address 4.4.4.4 255.255.255.255<br/>ip pim sparse-mode<br/>!<br/>interface FastEthernet0/0<br/>ip address 90.0.0.2 255.255.255.252<br/>ip pim sparse-mode<br/>duplex auto<br/>speed auto<br/>!<br/>interface FastEthernet0/1<br/>ip address 70.0.0.2 255.255.255.252<br/>ip pim sparse-mode<br/>duplex auto<br/>speed auto<br/>!<br/>interface FastEthernet1/0<br/>ip address 38.0.0.1 255.255.255.252<br/>ip pim sparse-mode</pre> | router ospf 3<br>mpls ldp autoconfig<br>mpls ldp autoconfig area 0<br>router-id 4.4.4.4<br>log-adjacency-changes<br>network 4.4.4.4 0.0.0.0 area 0<br>network 38.0.0 0.0.0.3 area 0<br>network 70.0.0.0 0.0.0.3 area 0<br>network 90.0.0 0.0.0.3 area 0<br>!<br>ip forward-protocol nd<br>!<br>no ip http server<br>no ip http server<br>ip pim rp-address 6.6.6.6<br>!<br>no cdp log mismatch duplex<br>! |
| speed auto                                                                                                    | mpls ldp router-id Loopback0<br>!                                                                                                    |
| router ospf 3<br>More 🛛                                                                                                    | control-plane<br>More []                                                                                                    |
| solarwinds Solar-PuTTY free tool                                                                                                    | solarwinds Solar-PuTTY free tool                                                                                                    |
| ∧ 🛃 Ĝ 🖬 ⊄× ESP 4:49 p. m.<br>31/05/2021 🖣                                                                                                    | ∧ 🛃 ĝ 🖬 ⊄× ESP 4:50 p. m.<br>31/05/2021                                                                                                    |

Figura 13. Interfaz configuración NUB-3. elaboración propia

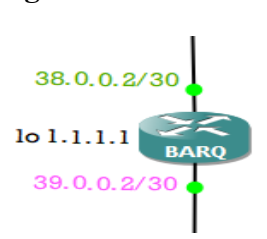

Figura 14. Router BARQ. elaboración propia

Tabla 6.

Configuración router BARQ

| Consola router BARQ y descripción |                                                           |  |
|-----------------------------------|-----------------------------------------------------------|--|
| Ip cef                            |                                                           |  |
| -                                 | Permite que un host (origen) envíe paquetes a un grupo de |  |
|                                   | hosts (receptores) en cualquier lugar dentro de la red IP |  |
|                                   | mediante el uso de una forma especial de dirección IP     |  |
| ip multicast-routing              | denominada dirección de grupo de multidifusión IP.        |  |

## Configuración router BARQ

|                                      | de un grupo, puede                             | enviano a un gru                           | po                      |                         |
|--------------------------------------|------------------------------------------------|--------------------------------------------|-------------------------|-------------------------|
| mpls label protocol ldp              |                                                |                                            |                         |                         |
| Interface loopback 0                 | Ip address                                     | 1.1.1.1                                    | 255.255.                | 255.255                 |
| interface toopback o                 | no shutdown                                    |                                            |                         |                         |
|                                      | Ip address                                     | 38.0.0.2                                   | 255.255                 | .255.252                |
| Interface f0/0                       | Ip pim sparse-mode                             |                                            |                         |                         |
|                                      |                                                | no shutdown                                |                         |                         |
|                                      |                                                | mpls ip                                    |                         |                         |
|                                      | Ip address                                     | 39.0.0.2                                   | 255.255                 | .255.252                |
|                                      | :                                              | Ip pim sparse-m                            | ode                     |                         |
| Interface f0/1                       | eficiente para paqu                            | etes IP de grupos i                        | multicast               | aue nuede               |
|                                      | abarcar redes de ár                            | ea amplia (WAN)                            | o redes er              | tre dominios            |
|                                      |                                                | no shutdown                                |                         |                         |
|                                      |                                                | mpls ip                                    |                         |                         |
| router ospf 3                        |                                                | número de proce                            | eso                     |                         |
|                                      | El comando mpls l                              | dp autoconfig falla                        | a y genera              | un mensaje              |
| mpls ldp autoconfig                  | de consola que exp                             | lica que LDP debe                          | e habilitar             | se primero              |
|                                      | globalmente mediante el comando global mpls ip |                                            |                         |                         |
|                                      | network                                        | 1.1.1.1 0                                  | .0.0.0                  | area 0                  |
| router-id 4.4.4.4                    | network                                        | 38.0.0.0                                   | 0.0.0.3                 | area 0                  |
| asignación de la dirección IP que    | network                                        | 39.0.0.0                                   | 0.0.0.3                 | area 0                  |
| tiene en la interface                |                                                |                                            |                         |                         |
|                                      | ip pim rp-address 6.                           | .6.6.6                                     |                         |                         |
| Configura una dirección IP estática  | de un punto de encue                           | entro para un rango                        | o de grupo              | o de                    |
| multidifusión o agrega un nuevo ran  | go de multidifusión                            | al RP existente. La                        | a forma no              | o del comando           |
| elimina el punto de encuentro para u | in rango de grupo de                           | multidifusión o el                         | imina tod               | a la                    |
| configuración del RP                 |                                                |                                            |                         |                         |
| mpls ldp router-id Loopback0         | Permite forzar a M como identificador          | PLS a utilizar inte<br>del router para las | rfaz lógic<br>s adyacen | a loopback0<br>cias LDP |

Cualquier anfitrión, independientemente de si es miembro de un grupo, puede enviarlo a un grupo

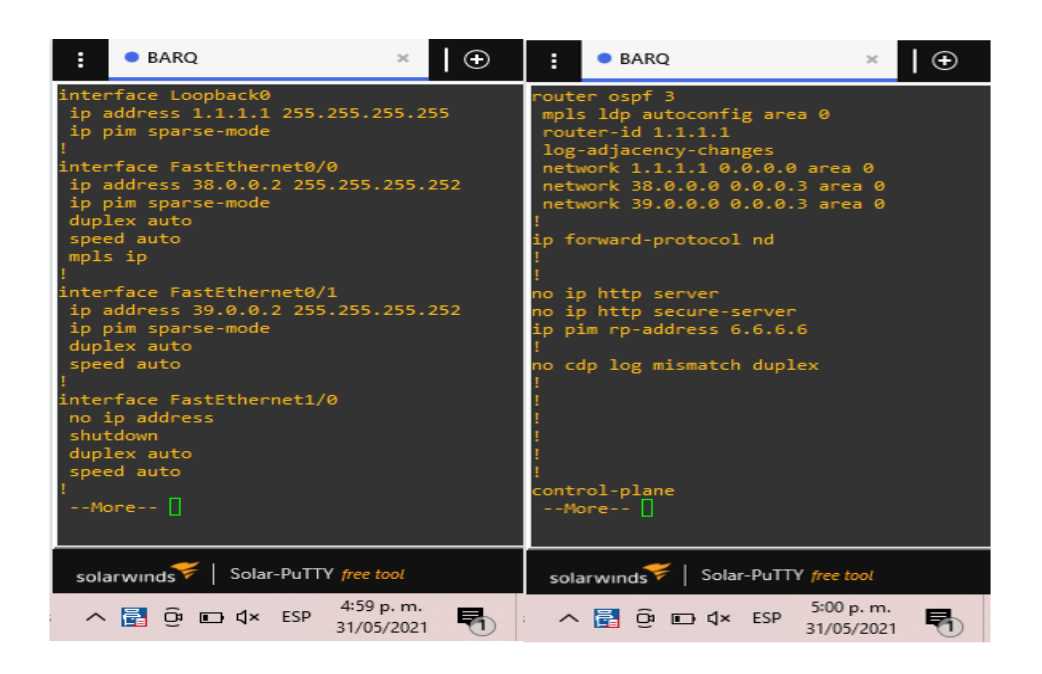

Figura 15. Interfaz configuración Router BARQ. elaboración propia

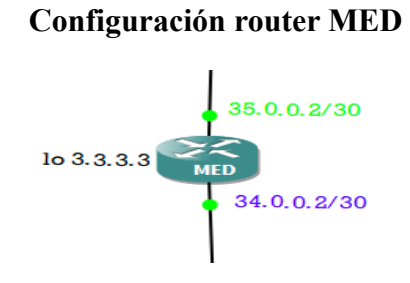

Figura 16. Router MED. elaboración propia

Tabla 7.

### Configuración router MED

| Consola router MED      |             |                 |                 |
|-------------------------|-------------|-----------------|-----------------|
| Config t                |             |                 |                 |
| Ip cef                  |             |                 |                 |
| Ip multicast-routing    |             |                 |                 |
| mpls label protocol ldp |             |                 |                 |
| Interface loopback ()   | Ip address  | 3.3.3.3         | 255.255.255.255 |
| Interface loopback o    | no shutdown |                 |                 |
|                         | Ip address  | 350.0.2         | 255.255.255.252 |
| Interface $f0/0$        |             | Ip pim sparse-m | ode             |
|                         |             | no shutdown     |                 |
|                         |             | mpls ip         |                 |
| Interface f0/1          | Ip address  | 34.0.0.2        | 255.255.255.252 |

|                                      |                   | Ip pim sparse-mode<br>no shutdown<br>mpls ip |            |
|--------------------------------------|-------------------|----------------------------------------------|------------|
| router ospf 3<br>mpls ldp autoconfig | número de proceso |                                              |            |
|                                      | network           | 3.3.3.3 0.0.                                 | 0.0 area 0 |
| router-id 3 3 3 3                    | network           | 35.0.0.0 0.0.0                               | .3 area 0  |
|                                      | network           | 34.0.0.0 0.0.0.1                             | 3 area 0   |
| ip pim rp-address 6.6.6.6            |                   |                                              |            |

mpls ldp router-id Loopback0

| • MED × ●                                                                                                    | : ● MED × ●                                                                                                    |
|----------------------------------------------------------------------------------------------------|----------------------------------------------------------------------------------------------------|
| <pre>interface Loopback0 ip address 3.3.3.3 255.255.255.255 ip pim sparse-mode interface FastEthernet0/0 ip address 35.0.0.2 255.255.255.252 ip pim sparse-mode duplex auto speed auto ip address 34.0.0.2 255.255.255.252 ip pim sparse-mode duplex auto speed auto interface FastEthernet1/0 no ip address shutdown duplex auto speed auto iMore </pre> | <pre>router ospf 3 mpls ldp autoconfig area 0 router-id 3.3.3.3 log-adjacency-changes network 3.3.3 0.0.0 area 0 network 34.0.0.0 0.0.0.3 area 0 ip forward-protocol nd ! no ip http server no ip http server no ip http secure-server ip pim rp-address 6.6.6.6 ! no cdp log mismatch duplex ! ! ! ! control-planeMore</pre> |
| solarwinds Solar-PuTTY free tool                                                                                                    | solarwinds F   Solar-PuTTY free tool                                                                                                    |
| ∽ 🛃 @ 🖬 ⊄× ESP 5:08 p. m.<br>31/05/2021 🖣 s                                                                                                    | ∧ 🛱 Ĝ 💷 ⊄× ESP 5:09 p. m.<br>31/05/2021 🖣                                                                                                    |

Figura 17. Interfaz configuración Router MED. elaboración propia

### **Configuración router BOGT**

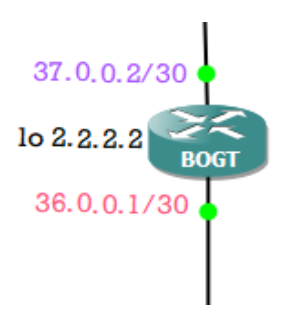

Figura 18. Router BOGT. elaboración propia

Tabla 8.

Configuración router BOGT

**Consola router BOGT** 

| mpls label protocol ldp   |                    |               |                 |
|---------------------------|--------------------|---------------|-----------------|
| Interface loonback ()     | Ip address         | 2.2.2.2       | 255.255.255.255 |
| interface toopback o      |                    | no shutdow    | n               |
|                           | Ip address         | 37.0.0.2      | 255.255.255.252 |
| Interface f0/0            | Ip pim sparse-mode |               |                 |
| Interface 10/0            |                    | no shutdow    | 'n              |
|                           |                    | mpls ip       |                 |
|                           | Ip address         | 36.0.0.1      | 255.255.255.252 |
| Interface f0/1            | Ip pim sparse-mode |               |                 |
|                           |                    | mpls ip       |                 |
|                           |                    | no shutdow    | 'n              |
| router ospf 3             |                    | número de pro | ceso            |
| mpls ldp autoconfig       |                    |               |                 |
|                           | network            | 2.2.2.2       | 0.0.0.0 area 0  |
| router-id 2.2.2.2         | network            | 20.0.0.0      | 0.0.0.3 area 0  |
|                           | network            | 23.0.0.0      | 0.0.0.3 area 0  |
| ip pim rp-address 6.6.6.6 |                    |               |                 |

mpls ldp router-id Loopback0

| :                                                                           | BOGT                                                                                                    | × 🕒                              | :                                                                 | BOGT                                                                                                    | ×                                          | € |
|-----------------------------------------------------------------------------|----------------------------------------------------------------------------------------------------|----------------------------------|-------------------------------------------------------------------|----------------------------------------------------------------------------------------------------|--------------------------------------------|---|
| inter<br>ip a<br>!<br>inter<br>ip a<br>ip p<br>dupl<br>spee<br>#            | rface Loopback0<br>address 2.2.2.2 255.<br>pim sparse-mode<br>face FastEthernet0/<br>address 37.0.0.2 255<br>pim sparse-mode<br>lex auto<br>ed auto<br>s ip | 255.255.255<br>0<br>.255.255.252 | route<br>mpl:<br>rout<br>log<br>nett<br>nett<br>ip fo<br>!<br>!   | er ospf 3<br>s ldp autoconfig and<br>ter-id 2.2.2.2<br>-adjacency-changes<br>work 2.2.2.2 0.0.0.0<br>work 36.0.0.0 0.0.0<br>work 37.0.0.0 0.0.0<br>prward-protocol nd | ea 0<br>0 area 0<br>.3 area 0<br>.3 area 0 |   |
| inter<br>ip a<br>dupl<br>spee<br>!<br>inter<br>no i<br>shut<br>dupl<br>spee | face FastEthernet0/<br>address 36.0.0.1 255<br>pim sparse-mode<br>lex auto<br>ed auto<br>face FastEthernet1/<br>ip address<br>idown<br>lex auto<br>ed auto  | 1<br>.255.255.252<br>0           | no i<br>no i<br>ip p:<br>!<br>no co<br>!<br>!<br>!<br>!<br>!<br>! | o http server<br>o http secure-serve<br>im rp-address 6.6.6<br>dp log mismatch dup                                                                                    | r<br>.6<br>lex                             |   |
| !<br>Mo                                                                     | pre [                                                                                                    |                                  | conti<br>M                                                        | rol-plane<br>pre [                                                                                                    |                                            |   |
| sola                                                                        | arwinds 💝   Solar-PuTT                                                                                                    | free tool                        | sola                                                              | arwinds ╤│ Solar-PuTT                                                                                                    | TY free tool                               |   |
| ^                                                                           | 🔁 Θ 📼 🗘× ESP                                                                                                    | 5:18 p. m.<br>31/05/2021         | ^                                                                 | 🔁 📴 🖬 🗘 × ESP                                                                                                    | 5:19 p. m.<br>31/05/2021                   | B |

Configuración router Bogota

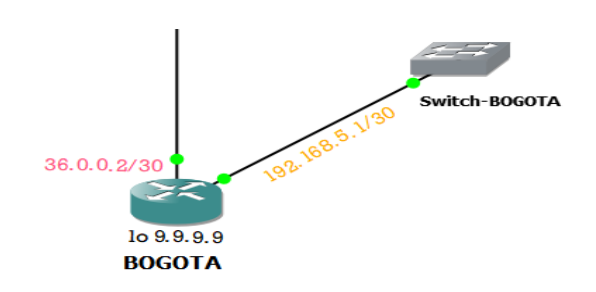

Figura 20. Router Bogota. elaboración propia

### Tabla 9.

### Configuración router Bogota

| Consola router Bogota scripción                                                                                                    |                                                                                                    |  |  |
|----------------------------------------------------------------------------------------------------|----------------------------------------------------------------------------------------------------|--|--|
| Config t<br>Ip cef<br>Ip multicast-routing<br>mpls label protocol ldp<br>ip tcp synwait-time<br>Este comando establece la cantidad de<br>segundos que el enrutador espera a que                                                                                                    | class-map match-all VOIP<br>match access-group 100<br>class-map match-all PING                                                                                                    |  |  |
| se abra una conexión TCP, antes de que<br>se agote el tiempo de espera. El valor<br>debe estar entre 3 y 300. Un tiempo de<br>espera de sincronización más largo<br>puede ser útil para conexiones de<br>marcación bajo demanda en las que debe<br>esperar a que se marque la línea antes de<br>que se pueda abrir una conexión | match access-group 103<br>class-map match-all IPTV<br>match access-group 102<br>class-map match-all WEB<br>match access-group 101                                                      |  |  |
| policy-map QoS1<br>política de calidad de servicio<br>(QoS)proceso de definir las clases de<br>tráfico que tráfico de la clase en los<br>grupos de las categorías de flujos. La<br>clasificación define los "criterios de<br>concordancia" para cada clase de tráfico<br>que deba ser tratada por la política de<br>calidad.    | class VOIP<br>priority percent 15<br>class WEB<br>bandwidth percent 10<br>class IPTV<br>bandwidth percent 20<br>class PING<br>bandwidth percent 2<br>class class-default<br>fair-queue |  |  |
| Interface loopback 0                                                                                                    | Ip address         9.9.9.9         255.255.255           no shutdown                                                                                                    |  |  |

| Ip | address |
|----|---------|
|----|---------|

#### Interface f0/0

ip dhep pool Bogota Protocolo de configuración dinámica de host ". DHCP es un servicio que permite configurar los parámetros de TCP/IP, como la dirección IP y la máscara de subred en los clientes

Interface f0/1

router ospf 3 mpls ldp autoconfig

#### router-id 8.8.8.8

ip pim rp-address 6.6.6 mpls ldp router-id Loopback0 access-list describe cómo las listas de control de acceso IP (ACL) pueden filtrar el tráfico de red. También contiene descripciones breves de los tipos de IP ACL, la disponibilidad de funciones y un ejemplo de uso en una red.

### 192.168.5.1 255.255.255.0 Ip pim sparse-mode no shutdown mpls ip

network 192.168.5.0 255.255.255.0 default-router 192.168.5.1

Ip address 36.0.0.2 255.255.252 Ip pim sparse-mode no shutdown mpls ip número de proceso

| network | 8.8.8.8 0   | 0.0.0     | area 0 |
|---------|-------------|-----------|--------|
| network | 23.0.0.0    | 0.0.0.3   | area 0 |
| network | 192.168.5.0 | 0.0.0.255 | area 0 |

access-list 100 permit udp any any range 16384 32000 access-list 101 permit tcp any any eq www access-list 101 permit tcp any any eq 443 access-list 102 permit udp any any eq 5004 access-list 103 permit icmp any any

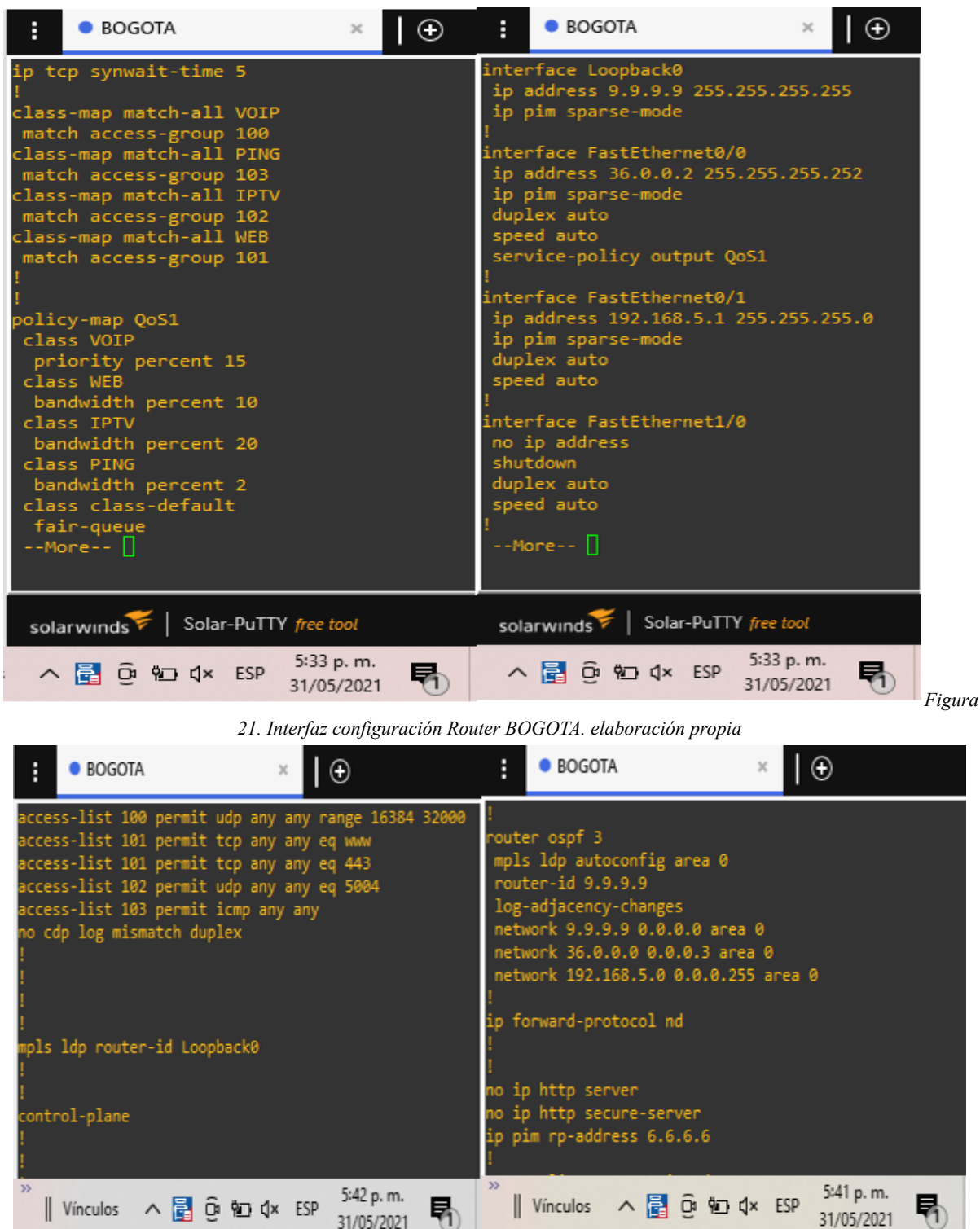

Figura 22. Interfaz configuración Router BOGOTA. elaboración propia

## Configuración router Barranquilla

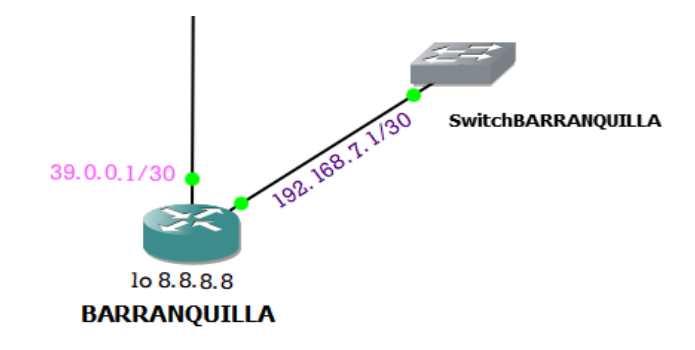

Figura 23. Router Barranquilla. elaboración propia

Tabla 10.

Configuración router Barranquilla

| (                          | Consola router Barranquilla y descripción |  |  |  |  |  |  |
|----------------------------|-------------------------------------------|--|--|--|--|--|--|
| Ip cef                     |                                           |  |  |  |  |  |  |
| Ip multicast-routing       |                                           |  |  |  |  |  |  |
| mpls label protocol ldp    |                                           |  |  |  |  |  |  |
|                            | class-map match-all VOIP                  |  |  |  |  |  |  |
|                            | match access-group 100                    |  |  |  |  |  |  |
| ip tcp synwait-time        | class-map match-all PING                  |  |  |  |  |  |  |
|                            | match access-group 103                    |  |  |  |  |  |  |
|                            | match access-group 102                    |  |  |  |  |  |  |
|                            | class-map match-all WEB                   |  |  |  |  |  |  |
|                            | match access-group 101                    |  |  |  |  |  |  |
|                            | class VOIP                                |  |  |  |  |  |  |
|                            | priority percent 15                       |  |  |  |  |  |  |
|                            | class WEB                                 |  |  |  |  |  |  |
|                            | bandwidth percent 10                      |  |  |  |  |  |  |
| policy-map QoS1            | Class IP I V<br>bandwidth percent 20      |  |  |  |  |  |  |
|                            | class PING                                |  |  |  |  |  |  |
|                            | bandwidth percent 2                       |  |  |  |  |  |  |
|                            | class class-default                       |  |  |  |  |  |  |
|                            | fair-queue                                |  |  |  |  |  |  |
| Interface loopback 0       | Ip address 8.8.8.8 255.255.255.255        |  |  |  |  |  |  |
| 1                          | no shutdown                               |  |  |  |  |  |  |
|                            | Ip address 39.0.0.1 255.255.255.252       |  |  |  |  |  |  |
| Interface f0/0             | Ip pim sparse-mode                        |  |  |  |  |  |  |
|                            | no shutdown                               |  |  |  |  |  |  |
|                            | mpls ip                                   |  |  |  |  |  |  |
| i p dhen pool Barranquilla | network 192.168.7.0 255.255.255.0         |  |  |  |  |  |  |
| 1p anop poor Darranquina   | default-router 192.168.7.1                |  |  |  |  |  |  |
|                            | Ip address 192.168.7.1 255.255.255.0      |  |  |  |  |  |  |
| Interface $f0/1$           | Ip pim sparse-mode                        |  |  |  |  |  |  |
|                            | mpls ip                                   |  |  |  |  |  |  |

|                                                                                                    |                                                                                                    | no shutdown                                                                                                    | ۱                                                                       |                  |
|----------------------------------------------------------------------------------------------------|----------------------------------------------------------------------------------------------------|----------------------------------------------------------------------------------------------------|-------------------------------------------------------------------------|------------------|
| router ospf 3                                                                                                    |                                                                                                    | número de proc                                                                                                    | eso                                                                     |                  |
| mpls ldp autoconfig                                                                                                    |                                                                                                    |                                                                                                    |                                                                         |                  |
|                                                                                                    | network                                                                                                    | 9.9.9.9 (                                                                                                    | 0.0.0.0                                                                 | area 0           |
| router-id 9.9.9.9                                                                                                    | network                                                                                                    | 23.0.0.0                                                                                                    | 0.0.0.3                                                                 | area 0           |
|                                                                                                    | network                                                                                                    | 192.168.7.0                                                                                                    | 0.0.0.255                                                               | area 0           |
| ip pim rp-address 6.6.6.6                                                                                                    |                                                                                                    |                                                                                                    |                                                                         |                  |
| mpls ldp router-id Loopback0                                                                                                    |                                                                                                    |                                                                                                    |                                                                         |                  |
|                                                                                                    | access-list 100                                                                                                    | permit udp any an                                                                                                    | y range 16.                                                             | 384 32000        |
| access-list                                                                                                    | access-lis                                                                                                    | t 101 permit tep ar                                                                                                    | ny any eq v                                                             | VWW              |
|                                                                                                    | access-li                                                                                                    | st 101 permit tcp a                                                                                                    | any any eq-                                                             | 443              |
|                                                                                                    | access-lis                                                                                                    | t 102 permit udp a                                                                                                    | ny any eq                                                               | 5004             |
|                                                                                                    | access                                                                                                    | s-list 103 permit ic                                                                                                    | mp any ang                                                              | У                |
| E ● BARRANQUILLA ×                                                                                                    | : • B                                                                                                    | ARRANQUILLA                                                                                                    | ×   🕀                                                                   |                  |
| <pre>! router ospf 3 mpls ldp autoconfig area 0 router-id 8.8.8.8 log-adjacency-changes network 8.8.8.8 0.0.0.0 area 0 network 39.0.0.0 0.0.0.3 area 0 network 192.168.7.0 0.0.0.255 area 0 ! ip forward-protocol nd ! ! no ip http server no ip http secure-server ip pim rp-address 6.6.6.6</pre> | !<br>access-li<br>access-li<br>access-li<br>access-li<br>access-li<br>no cdp lo<br>!<br>!<br>!<br>!<br>!<br>!<br>!<br>!<br>!<br>!<br>!<br>!<br>!<br>!<br>!<br>!<br>!<br>!<br>! | st 100 permit udp an<br>st 101 permit tcp an<br>st 101 permit tcp an<br>st 102 permit udp an<br>st 103 permit icmp a<br>g mismatch duplex<br>router-id Loopback0<br>plane | y any range<br>y any eq www<br>y any eq 443<br>iy any eq 500<br>iny any | 16384 32000<br>4 |
| nculos 🔨 🛃 🛱 👰 d× ESP 5:58 p.m.                                                                                                    | Ninci                                                                                                    | ulos 🔨 🛃 🛱 🖣 d                                                                                                    | 1× ESP 6:01                                                             | p. m.            |
| 31/05/2021                                                                                                    |                                                                                                    |                                                                                                    | 31/05                                                                   | /2021 1          |

Figura 24. Router Barranquilla. elaboración propia

| BARRANQUILLA                                                                                                    | ×   ⊕                     |                                               | : BARRANQUILLA ×                                                                                                    |
|----------------------------------------------------------------------------------------------------|---------------------------|-----------------------------------------------|----------------------------------------------------------------------------------------------------|
| <pre>ip tcp synwait-time 5 ! class-map match-all VOIP match access-group 100 class-map match-all PING match access-group 103 class-map match-all IPTV match access-group 102 class-map match-all WEB match access-group 101 ! ! policy-map QoS1 class VOIP priority percent 15 class WEB bandwidth percent 10 class PING bandwidth percent 20 class class-default fair-queue ! !More []</pre> |                           |                                               | <pre>! interface Loopback0 ip address 8.8.8.8 255.255.255.255 ip pim sparse-mode ! interface FastEthernet0/0 ip address 39.0.0.1 255.255.255.252 ip pim sparse-mode duplex auto speed auto service-policy output QoS1 ! interface FastEthernet0/1 ip address 192.168.7.1 255.255.255.0 ip pim sparse-mode duplex auto speed auto ! interface FastEthernet1/0 no ip address shutdown duplex auto speed auto ! router ospf 3More </pre> |
| solarwinds ♥   Solar-PuTTy<br>orio <sup>≫</sup>    Vínculos へ 🛃                                                                                                    | free tool<br>ਉi 9⊡ ¢× ESP | © 2019 SolarWinds<br>5:54 p. m.<br>21/05/2021 | solarwinds Solar-PuTTY free tool © 2019 St<br>Vínculos ∧ 🛃 ⊕ 😰 ⊄× ESP 5:55 p. m.<br>31/05/2021                                                                                                    |

### Configuración router Medellin

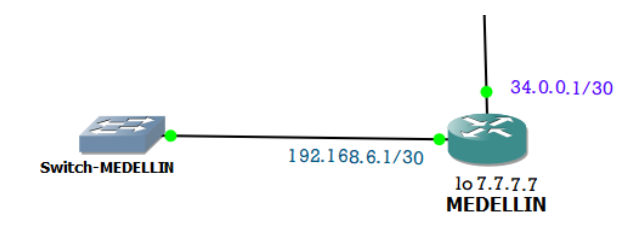

Figura 26. Router Medellin. elaboración propia

Tabla 11.

### Configuración router Medellin

#### **Consola router Medellin**

| Ip cef                  |                      |                     |                 |  |  |
|-------------------------|----------------------|---------------------|-----------------|--|--|
| Ip multicast-routing    |                      |                     |                 |  |  |
| mpls label protocol ldp |                      |                     |                 |  |  |
|                         | с                    | lass-map match-a    | ll VOIP         |  |  |
|                         |                      | match access-gro    | up 100          |  |  |
|                         | С                    | lass-map match-a    | II PING         |  |  |
| in ten synwait-time     |                      | match access-gro    | up 103          |  |  |
| ip top synwart time     | C                    | class-map match-a   | ll IPTV         |  |  |
|                         |                      | match access-gro    | up 102          |  |  |
|                         | C                    | class-map match-a   | ll WEB          |  |  |
|                         |                      | match access-gro    | up 101          |  |  |
|                         |                      | class VOIP          |                 |  |  |
|                         |                      | priority percer     | nt 15           |  |  |
|                         |                      | class WEB           |                 |  |  |
|                         |                      | bandwidth perc      | ent 10          |  |  |
| policy-map QoS1         | class IPTV           |                     |                 |  |  |
|                         | bandwidth percent 20 |                     |                 |  |  |
|                         |                      | class PING          |                 |  |  |
|                         |                      | bandwidth perc      | cent 2          |  |  |
|                         |                      | class class-def     | ault            |  |  |
|                         |                      | fair-queue          |                 |  |  |
| Interface loopback 0    | Ip address           | 7.7.7.7 255.2       | 55.255.255      |  |  |
|                         |                      | no shutdown         | 1               |  |  |
|                         | Ip address           | 34.0.0.1            | 255.255.255.252 |  |  |
| Interface f0/0          |                      | Ip pim sparse-n     | node            |  |  |
|                         |                      | no shutdowi         | 1               |  |  |
|                         |                      | mpls ip             |                 |  |  |
|                         | netwo                | ork 192 168 6 0 25  | 5 255 255 0     |  |  |
| ip dhep pool MEDELLÍN   |                      | default_router 102  | 168 6 1         |  |  |
|                         | · · · ·              | iciault-louter 192. | 100.0.1         |  |  |
| Interface f0/1          | Ip address           | 192.168.6.          | 1 255.255.255.0 |  |  |

Ip pim sparse-mode no shutdown mpls ip

número de proceso

router ospf 1 mpls ldp autoconfig

|                        | network | 7.7.7.7 0.0.0.0       | area 0 |
|------------------------|---------|-----------------------|--------|
| router-id 7.7.7.7      | network | 24.0.0.0 0.0.0.3      | area 0 |
|                        | network | 192.168.6.0 0.0.0.255 | area 0 |
| nim rn-address 6 6 6 6 |         |                       |        |

ip pim rp-address 6.6.66 mpls ldp router-id Loopback 0

access-list

access-list 100 permit udp any any range 16384 32000 access-list 101 permit tcp any any eq www access-list 101 permit tcp any any eq 443 access-list 102 permit udp any any eq 5004 access-list 103 permit icmp any any

|                                | :                                              | MEDELLIN                                                                                                    | ×                                          | Ð           | :                                                        | MEDELLIN                                                                                | 1                                                                                 | ×                                                     | Ð                                               |            |
|--------------------------------|------------------------------------------------|----------------------------------------------------------------------------------------------------|--------------------------------------------|-------------|----------------------------------------------------------|-----------------------------------------------------------------------------------------|-----------------------------------------------------------------------------------|-------------------------------------------------------|-------------------------------------------------|------------|
| ro<br>m<br>1<br>n<br>1         | oute<br>pls<br>out<br>og-<br>etw<br>etw<br>etw | er ospf 3<br>1 dp autoconfig are<br>er-id 7.7.7.7<br>adjacency-changes<br>work 7.7.7.7 0.0.0.0<br>work 34.0.0.0 0.0.0.0<br>work 192.168.7.0 0.0 | a 0<br>) area 0<br>3 area 0<br>).0.255 are | ea Ø        | !<br>acces<br>acces<br>acces<br>acces<br>no co<br>!<br>! | ss-list 100<br>ss-list 101<br>ss-list 101<br>ss-list 102<br>ss-list 103<br>dp log misma | permit udp<br>permit tcp<br>permit udp<br>permit udp<br>permit icm<br>otch duplex | any any<br>any any<br>any any<br>any any<br>p any any | range 16384<br>eq www<br>eq 443<br>eq 5004<br>y | 32000      |
| ip<br>!<br>no<br>no<br>ip<br>! | ip<br>ip<br>pi                                 | ) http server<br>) http secure-server<br>im rp-address 6.6.6.                                                                                   | 6                                          |             | !<br>mpls<br>!<br>contr<br>!<br>!                        | ldp router-<br>rol-plane                                                                | id Loopbac                                                                        | k0                                                    |                                                 |            |
| alos                           | s                                              | ^ 🛃 @ 🐿 ⊄× E                                                                                                    | SP 6:26 p.<br>31/05/2                      | m.<br>021 🖥 | 1                                                        | /ínculos へ                                                                              | 📑 ĝ 🐿                                                                             | ¢× ESP                                                | 6:31 p. m.<br>31/05/2021                        | <b>P</b> 1 |

Figura 27. Configuración Router MedellinN. elaboración propia

| MEDELLIN                                                                                                    | ×                  | MEDELLIN                                                                                                    | ×   🕀                                                                                   |
|----------------------------------------------------------------------------------------------------|--------------------|----------------------------------------------------------------------------------------------------|-----------------------------------------------------------------------------------------|
| <pre>ip tcp synwait-time 5 i class-map match-all VOIP match access-group 100 class-map match-all PING match access-group 103 class-map match-all IPTV match access-group 102 class-map match-all WEB match access-group 101 i policy-map QoS1 class VOIP priority percent 15 class VOIP priority percent 15 class VIP bandwidth percent 20 class PING bandwidth percent 2 class class-default fair-queue iMore Solarwinds Solar-PuTTY free to </pre> | icool ©            | <pre>interface Loopback0 ip address 7.7.7.7 25 ip pim sparse-mode ! interface FastEthernet ip address 34.0.0.1 2 ip pim sparse-mode duplex auto speed auto service-policy output ! interface FastEthernet ip address 192.168.6. ip pim sparse-mode duplex auto speed auto ! interface FastEthernet no ip address shutdown duplex auto speed auto ? </pre> | i5.255.255.255<br>:0/0<br>:55.255.255.252<br>: QoS1<br>:0/1<br>:1 255.255.255.0<br>:1/0 |
| >s へ 🛃 💬 🝽 억× ESP 6:2·<br>31/(                                                                                                    | <sup>4 p. m.</sup> | ; 🔨 🔂 🤤 🖗 🗛 E                                                                                                    | SP 6:25 p. m.<br>31/05/2021                                                             |

Figura 28. configuración router Medellin. elaboración propia

### Configuración de dispositivos y servidor TVIP

Tenemos que la Configuración de servicio IPTV entre las sedes esto nos permitirá transferir contenidos multimedia lo cual para esta implementación del servicio de video IP se realizaron las siguientes configuraciones en la red Configuración del protocolo de enrutamiento OSPF para el intercambio de tablas de enrutamiento entre sedes también teniendo en cuenta la configuración del protocolo MPLS en cada router pertenecientes al core y perímetro MPLS para brindar mayor velocidad de rutas y procesamiento entre router mediante etiquetas MPLS.

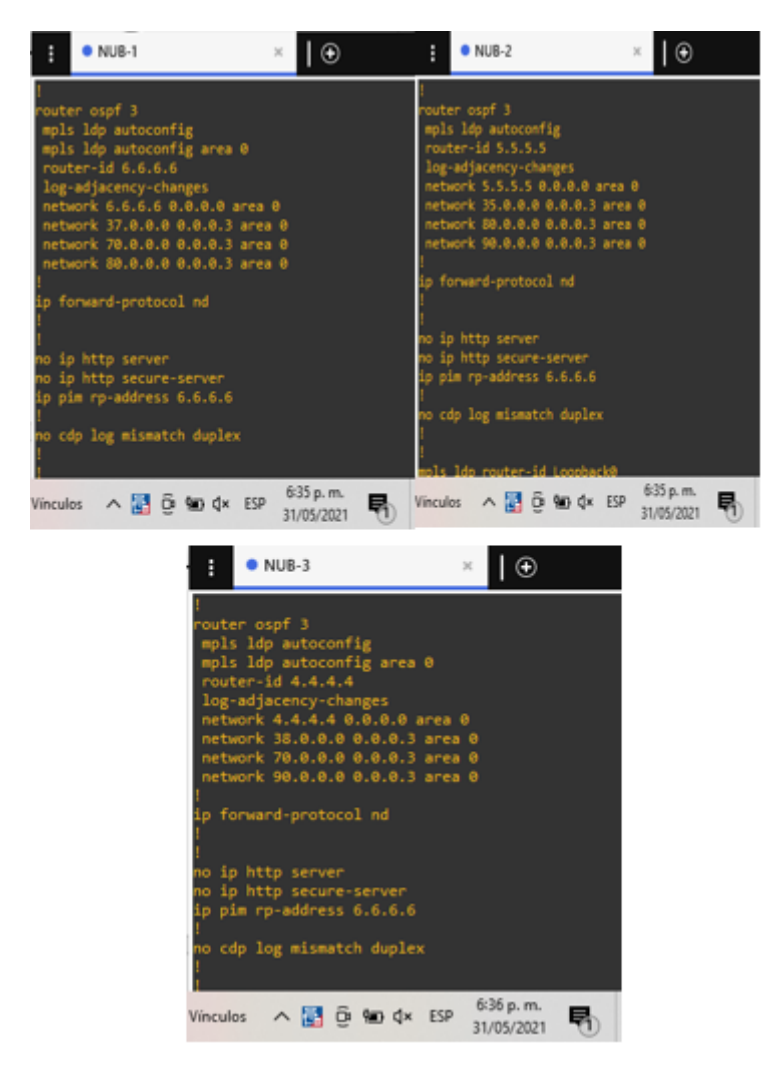

Figura 29. Configuración protocolo MPLS Y OSPF. elaboración propia

• Habilitación de protocolos de enrutamiento, Multicast, RTP,

Tablas de enrutamiento NUB-1 NÚM-2 NÚM-3 con el comando (show ip route)

| :        | NUB-1                     | ×                         | $\odot$    |          |            |             |       |
|----------|---------------------------|---------------------------|------------|----------|------------|-------------|-------|
| Gate     | way of last resort is not | set                       |            |          |            |             |       |
|          | 34.0.0.0/30 is subnetted. | . 1 .                     | subnets    |          |            |             |       |
| 0        | 34.0.0.0 [110/21] via     | 80.0                      | 0.0.2. 03  | :51:29   | . Fas      | stEthernet@ | )/1   |
|          | 1.0.0.0/32 is subnetted,  | 1 si                      | ubnets     |          | ,          |             |       |
| 0        | 1.1.1.1 [110/12] via 7    | 70.0                      | .0.2, 03:5 | 51:29,   | Fast       | Ethernet0/  | 0     |
|          | 35.0.0.0/30 is subnetted, | , 1 :                     | subnets    |          |            |             |       |
| 0        | 35.0.0.0 [110/11] via     | 80.0                      | 0.0.2, 03  | :51:29   | , Fas      | stEthernet@ | )/1   |
|          | 2.0.0.0/32 is subnetted,  | 1 st                      | ubnets     |          |            |             |       |
| 0        | 2.2.2.2 [110/2] via 37    | 7.0.0                     | 0.2, 03:51 | 1:29,    | Fasti      | Ethernet1/0 | )     |
|          | 70.0.0/30 is subnetted,   | , 1 :                     | subnets    |          |            |             |       |
| С        | 70.0.0.0 is directly o    | conne                     | ected, Fas | stEthe   | rnet(      | 3/0         |       |
|          | 3.0.0.0/32 is subnetted,  | 1 si                      | ubnets     |          |            |             |       |
| 0        | 3.3.3.3 [110/12] via 8    | 30.0                      | .0.2, 03:5 | 51:31,   | Fast       | tEthernet0/ | 1     |
| _        | 4.0.0.0/32 is subnetted,  | 1 50                      | ubnets     |          |            |             | 10    |
| o        | 4.4.4.4 [110/11] Via /    | 0.0                       | .0.2, 03:: | 51:36,   | Fast       | ttnernet0/  | 0     |
| ~        | 28 0 0 0 [110/11] via     | , <u> </u>                | subnets    | . 51. 26 | E-         | tEthoppot0  | 10    |
| U        | 20.0.0.0 [110/11] Via     | 10.0                      | ubnets     | :21:20   | , ra:      | sceuterneue | 1/10  |
| c        | 80 0 0 is directly of     |                           | acted Fac  | r+Etha   | -nat(      | a/1         |       |
| ~        | 5 0 0 0/32 is subnetted   | 1 <                       | ihnets     | section  | need       | // 1        |       |
| 0        | 5.5.5.5 [110/11] via 8    | 30.0                      | .0.2. 03:  | 51:38.   | Fast       | Ethernet0/  | 1     |
| ~        | 39.0.0.0/30 is subnetted. | . 1 .                     | subnets    | ,        |            |             | -     |
| 0        | 39.0.0.0 [110/21] via     | 70.0                      | 0.0.2. 03  | :51:39   | . Fas      | stEthernet@ | 0/0   |
|          | 36.0.0.0/30 is subnetted, | . 1 :                     | subnets    |          |            |             |       |
| 0        | 36.0.0.0 [110/11] via     | 37.0                      | 0.0.2, 03  | :51:39   | , Fas      | stEthernet1 | /0    |
|          | 6.0.0.0/32 is subnetted,  | 1 si                      | ubnets     |          |            |             |       |
| C        | 6.6.6.6 is directly co    | onne                      | ted, Loop  | pback0   |            |             |       |
|          | 37.0.0.0/30 is subnetted, | , 1 :                     | subnets    |          |            |             |       |
| С        | 37.0.0.0 is directly o    | conne                     | ected, Fas | stEthe   | rneti      | L/0         |       |
|          | 7.0.0.0/32 is subnetted,  | 1 si                      | ubnets     |          |            |             |       |
| 0        | 7.7.7.7 [110/22] via 8    | 30.0                      | .0.2, 03:5 | 51:48,   | Fast       | tEthernet0/ | 1     |
| _        | 8.0.0.0/32 is subnetted,  | 1 SI                      | ubnets     |          |            |             | 10    |
| o        | 8.8.8.8 [110/22] Via /    | /0.0                      | .0.2, 03:5 | 51:38,   | Fast       | tthernet0/  | 0     |
| ~        | 9.0.0.0/32 is subnetted,  | 1 50                      | ionets     | 51 - 40  | <b>F</b> 4 |             | 0     |
| 0        | 9.9.9.9 [110/12] Via :    |                           | .0.2, 03:: | 02.51    | Fast       | Ethernet1/  | 0     |
| 0        | 192.100.5.0/24 [110/21]   | /10 :<br>/13 <sup>:</sup> | 70 0 0 2   | 03:51    | · 30       | FastEther   | a+0/0 |
| <b>~</b> | 90 0 0 0/30 is subnetted  | 1 4                       | whet's     | 05.51    | ,          | rascemen    | 10070 |
| 0        | 90.0.0.0 [110/20] via     | 80.0                      | 0.0.2. 03  | :51:50   | . Eas      | stEthernet@ | )/1   |
|          | [110/20] via              | 70.0                      | 0.0.2, 03  | :51:50   | , Fas      | stEthernet@ | 0/0   |
|          | »>                        |                           | -          |          |            | 6:40 p. m.  |       |
|          | Escritorio Vínculos       | ^                         | 🔁 🤨 🛍      | ) ∜×     | ESP        | 31/05/2021  | FD.   |
|          |                           |                           |            |          |            | 51/05/2021  | 0     |

Figura 30. Configuración de la tabla de enrutamiento NUB-1. elaboración propia

| :      | • NUB-2 ×                                                                                                  |                              |
|--------|----------------------------------------------------------------------------------------------------|------------------------------|
| Gatev  | teway of last resort is not set                                                                            |                              |
| 0      | 34.0.0.0/30 is subnetted, 1 subnets<br>34.0.0.0 [110/11] via 35.0.0.2, 03:53:52, FastEt                    | hernet1/0                    |
| 0      | 1.0.0.0/32 is subnetted, 1 subnets                                                                         | ernet0/0                     |
| c<br>c | 35.0.0/30 is subnetted, 1 subnets                                                                          |                              |
| د<br>م | 2.0.0.0/32 is subnetted, 1 subnets                                                                         |                              |
| -      | 70.0.0/30 is subnetted, 1 subnets                                                                          | ernetø/i                     |
| 0      | 70.0.0.0 [110/20] via 90.0.0.2, 03:53:53, FastEt<br>[110/20] via 80.0.0.1, 03:53:53, FastEt                | hernet0/0<br>hernet0/1       |
| 0      | 3.0.0.0/32 is subnetted, 1 subnets<br>3.3.3.3 [110/2] via 35.0.0.2, 03:53:53, FastEthe                     | rnet1/0                      |
| o      | 4.0.0.0/32 is subnetted, I subnets<br>4.4.4.4 [110/11] via 90.0.0.2, 03:53:55, FastEth                     | ernet0/0                     |
| o      | 38.0.0.0/30 is subnetted, 1 subnets<br>38.0.0.0 [110/11] via 90.0.0.2, 03:53:55, FastEt                    | hernet0/0                    |
| с      | 80.0.0/30 is subnetted, 1 subnets<br>80.0.0.0 is directly connected, FastEthernet0/1                       |                              |
| с      | 5.0.0.0/32 is subnetted, 1 subnets<br>5.5.5.5 is directly connected, Loopback0                             |                              |
| 0      | 39.0.0/30 is subnetted, 1 subnets<br>39.0.0.0 [110/21] via 90.0.0.2, 03:53:56, FastEt                      | hernet0/0                    |
| 0      | 36.0.0/30 is subnetted, 1 subnets<br>36.0.0.0 [110/21] via 80.0.0.1, 03:53:57, FastEt                      | hernet0/1                    |
| o      | 6.0.0.0/32 is subnetted, 1 subnets<br>6.6.6.6 [110/11] via 80.0.0.1, 03:53:57, FastEth                     | ernet0/1                     |
| o      | 37.0.0.0/30 is subnetted, 1 subnets<br>37.0.0.0 [110/11] via 80.0.0.1, 03:53:58, FastEt                    | hernet0/1                    |
| 0      | 7.0.0.0/32 is subnetted, 1 subnets<br>7.7.7.7 [110/12] via 35.0.0.2, 03:53:58, FastEth                     | ernet1/0                     |
| 0      | 8.0.0.0/32 is subnetted, 1 subnets<br>8.8.8.8 [110/22] via 90.0.0.2, 03:53:58, FastEth                     | ernet0/0                     |
| 0      | 9.0.0.0/32 is subnetted, 1 subnets<br>9.9.9.9 [110/22] via 80.0.0.1, 03:53:59, FastEth                     | ernet0/1                     |
| 0<br>0 | 192.168.5.0/24 [110/31] via 80.0.0.1, 03:53:59, Fas<br>192.168.7.0/24 [110/31] via 90.0.0.2, 03:53:59, Fas | tEthernet0/1<br>tEthernet0/0 |
| с      | 90.0.0/30 is subnetted, 1 subnets<br>90.0.0.0 is directly connected, FastEthernet0/0                       |                              |
|        | Escritorio <sup>≫</sup>    Vínculos ∧ 🛃 ලි 🖅 ⊄× ESP 3                                                      | i:41 p. m.<br>1/05/2021      |

Figura 31. Configuración de la tabla de enrutamiento NUB-2. elaboración propia

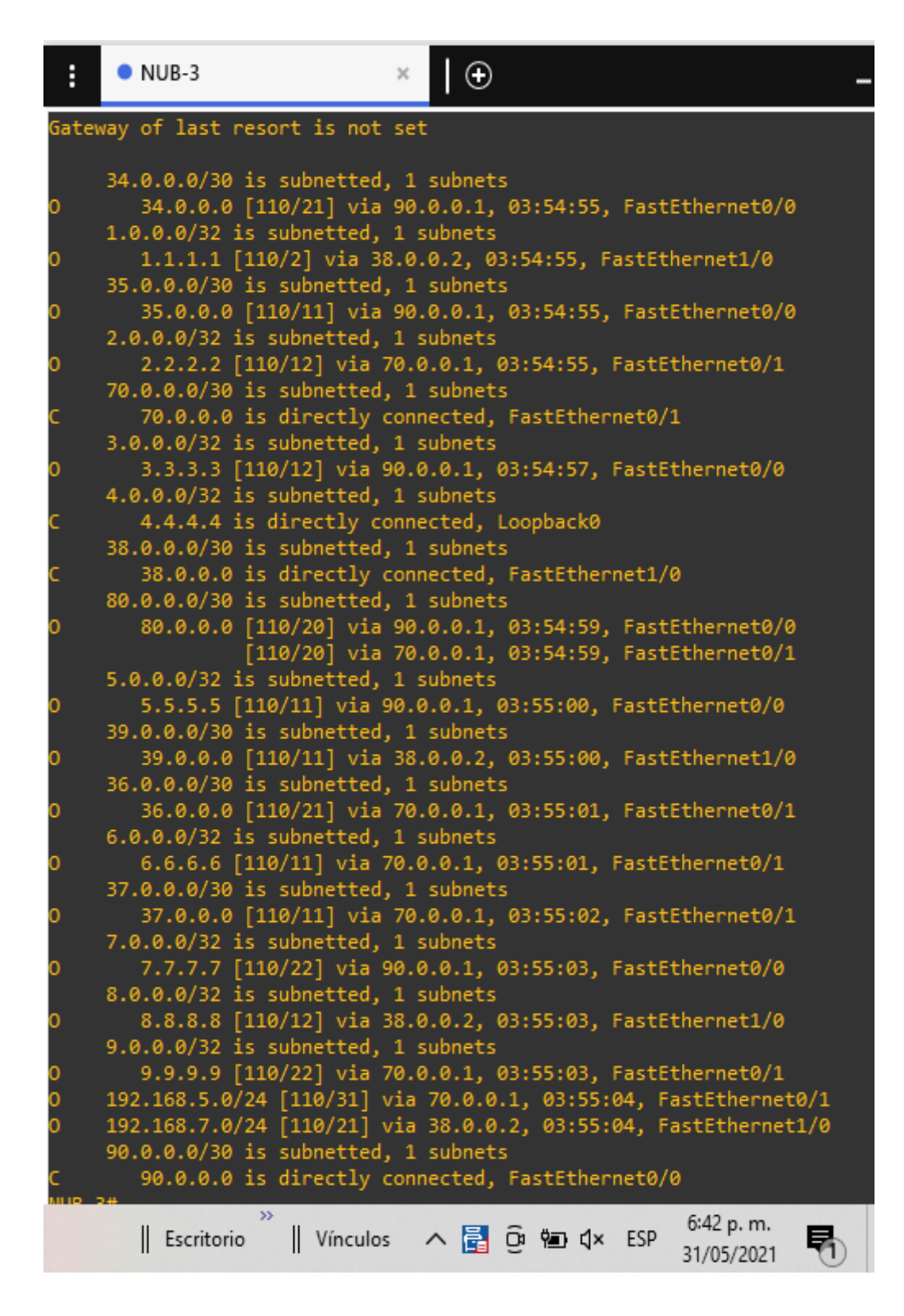

Figura 32. Configuración de la tabla de enrutamiento. elaboración propia

NUB-3 ×  $| \oplus$ ł Next Нор Interface refix Null0 (default route handl 0.0.0.0/0 drop 0.0.0.0/8 0.0.0/32 1.1.1/32 38.0.0.2 FastEthernet1/0 70.0.0.1 FastEthernet0/1 FastEthernet0/0 3.3.3/32 90.0.0.1 4.4.4.4/32 90.0.0.1 FastEthernet0/0 .5.5.5/32 .6.6.6/32 70.0.0.1 FastEthernet0/1 90.0.0.1 FastEthernet0/0 .8.8.8/32 38.0.0.2 FastEthernet1/0 FastEthernet0/1 70.0.0.1 FastEthernet0/0 34.0.0.0/30 90.0.0.1 35.0.0.0/30 90.0.0.1 FastEthernet0/0 36.0.0.0/30 70.0.0.1 FastEthernet0/1 37.0.0.0/30 70.0.0.1 FastEthernet0/1 38.0.0.0/30 38.0.0.0/32 attached FastEthernet1/0 38.0.0.1/32 38.0.0.2/32 38.0.0.2 FastEthernet1/0 38.0.0.3/32 receive 39.0.0.0/30 FastEthernet1/0 38.0.0.2 0.0.0.0/30 0.0.0.0/32 attached FastEthernet0/1 0.0.0.1/32 70.0.0.1 FastEthernet0/1 70.0.0.2/32 receive 70.0.0.3/32 30.0.0.0/30 90.0.0.1 FastEthernet0/0 70.0.0.1 FastEthernet0/1 FastEthernet0/0 90.0.0.0/30 attached 0.0.0.0/32 receive 0.0.0.1/32 90.0.0.1 FastEthernet0/0 0.0.0.2/32 0.0.0.3/32 127.0.0.0/8 192.168.5.0/24 drop 70.0.0.1 FastEthernet0/1 192.168.7.0/24 38.0.0.2 FastEthernet1/0 224.0.0.0/4 0.0.0.0 224.0.0.0/24 receive 240.0.0.0/4 drop 255.255.255.255/32 receive 6:44 p. m. へ 📑 Ĝi 🐿 🗘× ESP Escritorio Vínculos ₹h 31/05/2021

Tabla LFIB en router NUB-1 NUB-2 NUB-3 con el comando (show ip cef)

Figura 33. Configuración tabla LFIB NUB-3. elaboración propia

| • NUB-2            |            | ×   🕀 |                                   |
|--------------------|------------|-------|-----------------------------------|
| Prefix             | Next Hop   |       | Interface                         |
| 0.0.0/0            | drop       |       | Null0 (default route handl        |
| 0.0.0.0/8          | drop .     |       |                                   |
| 0.0.0/32           | receive    |       | 5 J.5.1                           |
| 1.1.1.1/32         | 90.0.0.2   |       | FastEthernet0/0                   |
| 2.2.2.2/22         | 35 0 0 2   |       | FastEthernet0/1                   |
| 4 4 4 4/32         | 90 0 0 2   |       | FastEthernet0/0                   |
| 5.5.5/32           | receive    |       | rascenter need, o                 |
| 6.6.6/32           | 80.0.0.1   |       | FastEthernet0/1                   |
| 7.7.7.7/32         | 35.0.0.2   |       | FastEthernet1/0                   |
| 8.8.8.8/32         | 90.0.0.2   |       | FastEthernet0/0                   |
| 9.9.9.9/32         | 80.0.0.1   |       | FastEthernet0/1                   |
| 34.0.0.0/30        | 35.0.0.2   |       | FastEthernet1/0                   |
| 35.0.0.0/30        | attached   |       | FastEthernet1/0                   |
| 35.0.0.0/32        | receive    |       |                                   |
| 35.0.0.1/32        | receive    |       |                                   |
| 35.0.0.2/32        | 35.0.0.2   |       | FastEthernet1/0                   |
| 35.0.0.3/32        | receive    |       | FootFtheoret 0/4                  |
| 36.0.0.0/30        | 80.0.0.1   |       | FastEthernet0/1                   |
| 37.0.0.0/30        | 80.0.0.1   |       | FastEthernet0/1                   |
| 39 0 0 0/30        | 90.0.0.2   |       | FastEthernet0/0                   |
| 70 0 0 0/30        | 90.0.0.2   |       | FastEthernet0/0                   |
| /0101010/00        | 80.0.0.1   |       | FastEthernet0/1                   |
| 80.0.0/30          | attached   |       | FastEthernet0/1                   |
| 80.0.0/32          | receive    |       |                                   |
| 80.0.0.1/32        | 80.0.0.1   |       | FastEthernet0/1                   |
| 80.0.0.2/32        | receive    |       |                                   |
| 80.0.0.3/32        | receive    |       |                                   |
| 90.0.0.0/30        | attached   |       | FastEthernet0/0                   |
| 90.0.0.0/32        | receive    |       |                                   |
| 90.0.0.1/32        | receive    |       |                                   |
| 90.0.0.2/32        | 90.0.0.2   |       | FastEthernet0/0                   |
| 90.0.0.3/32        | receive    |       |                                   |
| 127.0.0.0/8        | arop       |       | EastEthesest0/1                   |
| 192.100.3.0/24     | 00.0.0.1   |       | FastEthernet0/1                   |
| 224 0 0 0/4        | 0 0 0 0    |       | raste the network                 |
| 224.0.0.0/24       | receive    |       |                                   |
| 240.0.0.0/4        | drop       |       |                                   |
| 255.255.255.255/32 | receive    |       |                                   |
| NUB-2#             |            |       |                                   |
| Escritorio ×       | Vínculos 🔨 | 📑 ĝ 🐿 | ⊄× ESP 6:45 p. m.<br>31/05/2021 ₹ |

Figura 34. Configuración tabla LFIB NUB-2. elaboración propia

| :              | NUB-1             |            | ×   🕀     |           |                          |       |
|----------------|-------------------|------------|-----------|-----------|--------------------------|-------|
|                | [1                | 10/20] via | 70.0.0.2, | 03:51:50, | FastEtherne              | t0/0  |
| NUB-1          | l#                |            |           |           |                          |       |
| NUB-1          | l#show ip cef     |            |           |           |                          |       |
| Prefi          | ix                | Next Hop   |           | Interface | 2                        |       |
| 0.0.0          | 0.0/0             | drop       |           | Null0 (de | efault route             | handl |
| 0.0.0          | 0.0/32            | receive    |           |           |                          |       |
| 1.1.1          | 1.1/32            | 70.0.0.2   |           | FastEther | net0/0                   |       |
| 2.2.2          | 2.2/32            | 37.0.0.2   |           | FastEther | rnet1/0                  |       |
| 3.3.3          | 3.3/32            | 80.0.0.2   |           | FastEther | net0/1                   |       |
| 4.4.4          | 1.4/32            | 70.0.0.2   |           | FastEther | net0/0                   |       |
| 5.5.5          | 5.5/32            | 80.0.0.2   |           | FastEther | net0/1                   |       |
| 6.6.6          | 5.6/32            | receive    |           |           |                          |       |
| 7.7.7          | 1.7/32            | 80.0.0.2   |           | FastEther | net0/1                   |       |
| 8.8.8          | 3.8/32            | 70.0.0.2   |           | FastEther | net0/0                   |       |
| 9.9.9          | 9.9/32            | 37.0.0.2   |           | FastEther | net1/0                   |       |
| 34.0.          | .0.0/30           | 80.0.0.2   |           | FastEther | net0/1                   |       |
| 35.0.          | .0.0/30           | 80.0.0.2   |           | FastEther | net0/1                   |       |
| 36.0.          | .0.0/30           | 37.0.0.2   |           | FastEther | net1/0                   |       |
| 37.0.          | .0.0/30           | attached   |           | FastEther | net1/0                   |       |
| 37.0.          | .0.0/32           | receive    |           |           |                          |       |
| 37.0.          | .0.1/32           | receive    |           |           |                          |       |
| 37.0.          | .0.2/32           | 37.0.0.2   |           | FastEther | net1/0                   |       |
| 37.0.          | .0.3/32           | receive    |           |           |                          |       |
| 38.0.          | .0.0/30           | 70.0.0.2   |           | FastEther | net0/0                   |       |
| 39.0.          | .0.0/30           | /0.0.0.2   |           | FastEther | net0/0                   |       |
| 70.0.          | .0.0/30           | attached   |           | FastEther | net0/0                   |       |
| 70.0.          | .0.0/32           | receive    |           |           |                          |       |
| 70.0.          | .0.1/32           | receive    |           |           |                          |       |
| 70.0.          | .0.2/32           | /0.0.0.2   |           | FastEther | net0/0                   |       |
| 70.0.          | .0.3/32           | receive    |           |           | 10/0                     |       |
| 80.0.          | 0.0/30            | attached   |           | FastEther | net0/1                   |       |
| 80.0.          | 0.0/32            | receive    |           |           |                          |       |
| 80.0.          | 0.1/32            | receive    |           | e         |                          |       |
| 80.0.          | 0.2/32            | 80.0.0.2   |           | FastEther | net0/1                   |       |
| 80.0.          | 0.3/32            | receive    |           | <b>F</b>  |                          |       |
| 90.0.          | 0.0/30            | 80.0.0.2   |           | FastEther | net0/1                   |       |
| 100 1          | CR 5 0/04         | 70.0.0.2   |           | FastEther | net0/0                   |       |
| 192.1          |                   | 37.0.0.2   |           | FastEther | net1/0                   |       |
| 192.1          | 100.7.0/24        | 70.0.0.2   |           | FastEther | net0/0                   |       |
| 224.8          | 0.0.0/4           | 0.0.0.0    |           |           |                          |       |
| 224.6          |                   | receive    |           |           |                          |       |
| 255.2<br>NUB-1 | 1# <mark>.</mark> | receive    |           |           |                          |       |
|                | Escritorio N      | /ínculos 🔨 | . 🔁 ĝ 🦷   | ⊡ ¢l× ESP | 6:47 p. m.<br>31/05/2021 | 5     |

Figura 35. Configuración tabla LFIB NUB-1. elaboración propia

Interfaces habilitadas con MPLS en routers BOG , MED Y BARQ con el comando

(show ip int brief | exclude un )

| BOGT             | ×   🕀              |               |               | - =                      | × |
|------------------|--------------------|---------------|---------------|--------------------------|---|
| BOGT#show ip int | brief   exclude un |               |               |                          | ^ |
| Interface        | IP-Address         | OK? Method St | tatus         | Protocol                 |   |
| FastEthernet0/0  | 37.0.0.2           | YES NVRAM up  | р             | up                       |   |
| FastEthernet0/1  | 36.0.0.1           | YES NVRAM up  | p             | up                       |   |
| Loopback0        | 2.2.2.2            | YES NVRAM up  | p             | up                       |   |
| BOGT#            |                    |               |               |                          |   |
| BOGT#            |                    |               |               |                          |   |
|                  | »»<br>Escritorio   | Vínculos 🔨    | 🚦 🤤 🐿 🗘 × ESP | 6:51 p. m.<br>31/05/2021 | 5 |

Figura 36. Interfaz MPLS BOGT. elaboración propia

| :     | MED                 | ×               |            |                 | - 5                      | × |
|-------|---------------------|-----------------|------------|-----------------|--------------------------|---|
| MED#c | how in int brief    | ovcludo un      |            |                 |                          | ^ |
| MED#5 | now the tur puter 1 | exclude un      |            |                 |                          |   |
| Inter | face                | IP-Address      | OK? Method | Status          | Protocol                 |   |
| FastE | thernet0/0          | 35.0.0.2        | YES NVRAM  | up              | up                       |   |
| FastE | thernet0/1          | 34.0.0.2        | YES NVRAM  | up              | up                       |   |
| Loopb | ack0                | 3.3.3.3         | YES NVRAM  | up              | up                       |   |
| MED#  |                     |                 |            |                 |                          |   |
| w     |                     | »<br>Escritorio | Vínculos   | 🔨 🛃 🤤 📾 🗘 🛛 ESP | 6:52 p. m.<br>31/05/2021 |   |

Figura 37. interfaz MPLS MED. elaboración propia

| :                                                  | BARQ                                                                | ×   🕀                                                               |                                                                   | -                          | × |
|----------------------------------------------------|---------------------------------------------------------------------|---------------------------------------------------------------------|-------------------------------------------------------------------|----------------------------|---|
| BARQ#<br>Inter<br>Fast®<br>Fast®<br>Loop&<br>BARQ# | #show ip int b<br>rface<br>Ethernet0/0<br>Ethernet0/1<br>pack0<br># | orief   exclude un<br>IP-Address<br>38.0.0.2<br>39.0.0.2<br>1.1.1.1 | OK? Method Status<br>YES NVRAM up<br>YES NVRAM up<br>YES NVRAM up | Protocol<br>up<br>up<br>up | - |
| w                                                  |                                                                     | » Escritorio                                                        | Vínculos \land 🛃 Θ 🖮 🏻 X ESP                                      | 6:54 p. m.<br>31/05/2021   | 5 |

Figura 38. interfaz MPLS BARQ. elaboración propia

Confirmación de configuraciones en los Reuters Bogotá, Medellín y Barranquilla Tabla LIB con el comando (show mpls ldp bindings)

| :    | BARRANQUILLA                                                           | ×                   | $\Theta$ |       |        |                          |   |
|------|------------------------------------------------------------------------|---------------------|----------|-------|--------|--------------------------|---|
| tib  | entry: 1.1.1.1/32, rev<br>local binding: tag:                          | / 18<br>21          |          |       | _      |                          |   |
| tib  | remote binding: tsr:<br>entry: 2.2.2.2/32, rev<br>local binding: tag:  | 1.1.1<br>36<br>30   | .1:0,    | tag:  | imp-nu | 11                       |   |
| tib  | remote binding: tsr:<br>entry: 3.3.3.3/32, rev                         | 1.1.1               | .1:0,    | tag:  | 29     |                          |   |
| tib  | remote binding: tag:<br>remote binding: tsr:<br>entry: 4.4.4.4/32, rev | 20<br>1.1.1<br>/ 14 | .1:0,    | tag:  | 20     |                          |   |
| tib  | local binding: tag:<br>remote binding: tsr:<br>entry: 5.5.5.5/32, rev  | 19<br>1.1.1<br>12   | .1:0,    | tag:  | 19     |                          |   |
|      | local binding: tag:<br>remote binding: tsr:                            | 18<br>1.1.1         | .1:0,    | tag:  | 18     |                          |   |
| TID  | local binding: tag:<br>remote binding: tsr:                            | 10<br>17<br>1.1.1   | 1.1:0,   | tag:  | 28     |                          |   |
| tib  | entry: 7.7.7.7/32, rev<br>local binding: tag:                          | 8<br>16             | 1.0      | + 2   | 17     |                          |   |
| tib  | entry: 8.8.8.8/32, rev<br>local binding: tag:                          | 4<br>imp-r          | ull      | cag.  | 1/     |                          |   |
| tib  | remote binding: tsr:<br>entry: 9.9.9.9/32, rev<br>local binding: tag:  | 1.1.1<br>/ 34<br>29 | 1.1:0,   | tag:  | 16     |                          |   |
| tib  | remote binding: tsr:<br>entry: 34.0.0.0/30, re                         | 1.1.1<br>v 20       | .1:0,    | tag:  | 27     |                          |   |
| tib  | remote binding: tag:<br>remote binding: tsr:<br>entry: 35.0.0.0/30, re | 1.1.1<br>v 24       | .1:0,    | tag:  | 22     |                          |   |
| tib  | local binding: tag:<br>remote binding: tsr:<br>entry: 36.0.0.0/30, re  | 24<br>1.1.1<br>v 40 | .1:0,    | tag:  | 24     |                          |   |
| +ih  | local binding: tag:<br>remote binding: tsr:                            | 32<br>1.1.1         | .1:0,    | tag:  | 31     |                          |   |
|      | local binding: tag:<br>remote binding: tsr:                            | 25<br>1.1.1         | .1:0,    | tag:  | 32     |                          |   |
| tib  | entry: 38.0.0.0/30, re<br>local binding: tag:<br>remote binding: tsr:  | 28<br>1.1.1         | 1.1:0,   | tag:  | imp-nu | ,11                      |   |
| sola | rwinds 🛠   Solar-PuTTY free                                            | tool                |          |       |        |                          |   |
|      | Escritorio Vínculos                                                    | ^ 🖥                 | ê f      | ¥⊒ ⊄× | ESP    | 6:56 p. m.<br>31/05/2021 | 5 |

Figura 39 tabla LIB Barranquilla. elaboración propia

| :            | BOGOTA                                                                                        | ×                   | ⊕              |      |                              |
|--------------|-----------------------------------------------------------------------------------------------|---------------------|----------------|------|------------------------------|
| BOGOT<br>tib | A#show mpls ldp binding<br>entry: 1.1.1.1/32, rev                                             | gs<br>26            |                |      |                              |
| tib          | remote binding: tag:<br>remote binding: tsr:<br>entry: 2.2.2.2/32, rev<br>local binding: tag: | 2.2.1<br>8<br>16    | 2.2:0,         | tag: | 26                           |
| tib          | remote binding: tsr:<br>entry: 3.3.3.3/32, rev<br>local binding: tag:                         | 2.2.<br>24<br>23    | 2.2:0,         | tag: | imp-null                     |
| tib          | remote binding: tsr:<br>entry: 4.4.4.4/32, rev<br>local binding: tag:                         | 2.2.<br>22<br>22    | 2.2:0,         | tag: | 25                           |
| tib          | entry: 5.5.5.5/32, rev<br>local binding: tag:                                                 | 20<br>21<br>2 2     | 2.2:0,         | tag: | 24                           |
| tib          | entry: 6.6.6.6/32, rev<br>local binding: tag:<br>remote binding: tsr:                         | 18<br>20<br>2.2.    | 2.2:0,         | tag: | 17                           |
| tib          | entry: 7.7.7.7/32, rev<br>local binding: tag:<br>remote binding: tsr:                         | 17<br>19<br>2.2.    | 2.2:0,         | tag: | 22                           |
| tib          | entry: 8.8.8.8/32, rev<br>local binding: tag:<br>remote binding: tsr:                         | 15<br>18<br>2.2.    | 2.2:0,         | tag: | 21                           |
| tib          | entry: 9.9.9.9/32, rev<br>local binding: tag:<br>remote binding: tsr:                         | 4<br>imp-<br>2.2.   | null<br>2.2:0, | tag: | 16                           |
| tib          | entry: 34.0.0.0/30, re<br>local binding: tag:<br>remote binding: tsr:                         | v 32<br>27<br>2.2.  | 2.2:0,         | tag: | 29                           |
| tib          | entry: 35.0.0.0/30, rev<br>local binding: tag:<br>remote binding: tsr:                        | v 36<br>29<br>2.2.  | 2.2:0,         | tag: | 31                           |
| tib          | <pre>entry: 36.0.0.0/30, rev<br/>local binding: tag:<br/>remote binding: tsr:</pre>           | v 2<br>imp-<br>2.2. | null<br>2.2:0, | tag: | imp-null                     |
| tib          | entry: 37.0.0.0/30, rev<br>local binding: tag:<br>remote binding: tsr:<br>pre                 | v 10<br>17<br>2.2.  | 2.2:0,         | tag: | imp-null                     |
| sola         | rwinds 🗲   Solar-PuTTY free                                                                   | tool                |                |      |                              |
|              | Escritorio Vínculos                                                                           | ^                   | ê ¢            | ■ 4× | ESP 6:58 p. m.<br>31/05/2021 |

Figura 40 tabla LIB Bogotá. elaboración propia

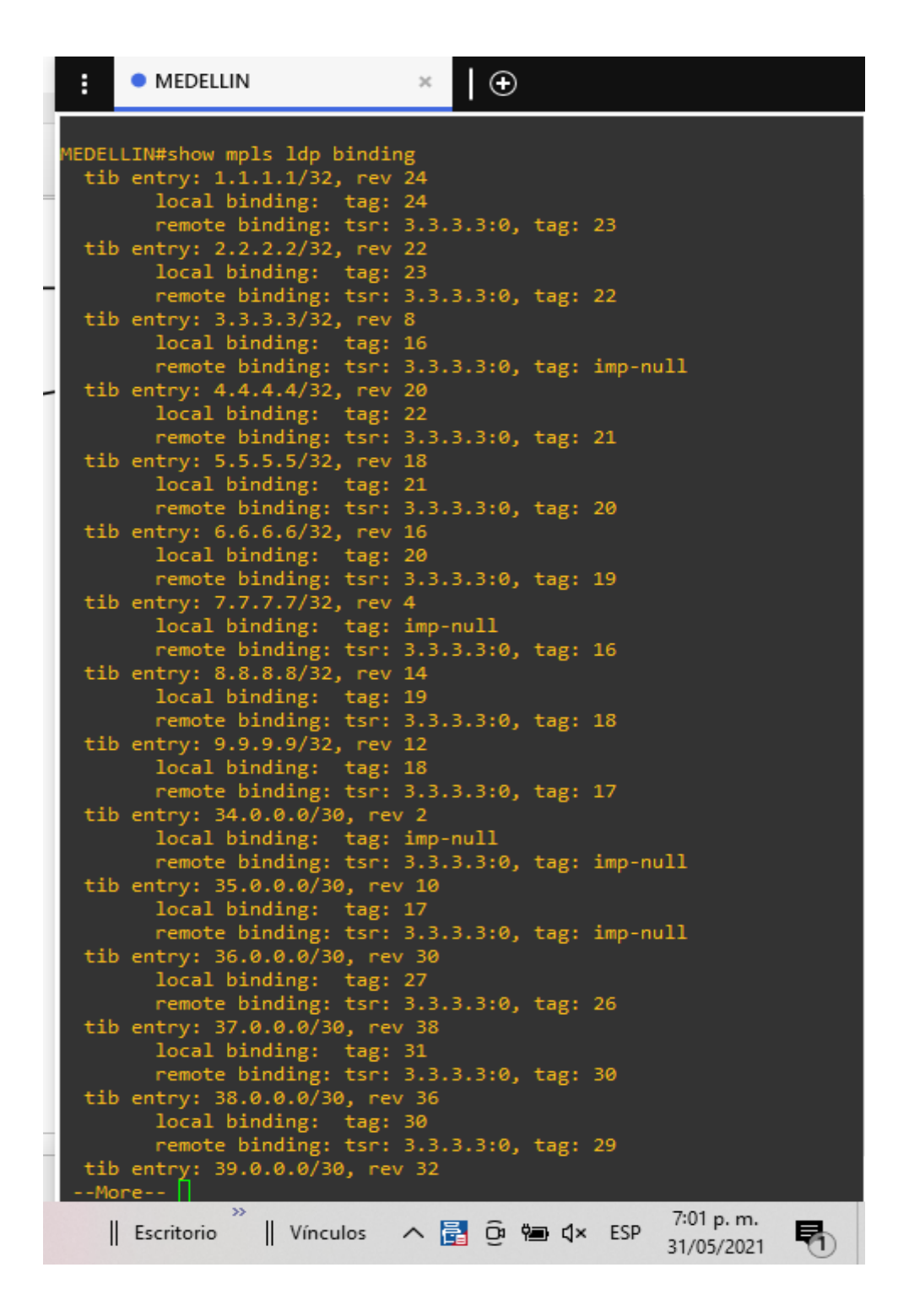

Figura 41 tabla LIB Medellín. elaboración propia

Configuraciones en router Bogotá , Barranquilla y Medellín

Tabla de ruta OSPF con el comando (show ip route)

MEDELLIN Ð ia - IS-IS inter area, \* - candidate default, U - per-user o - ODR, P - periodic downloaded static route Gateway of last resort is not set 34.0.0.0/30 is subnetted, 1 subnets 34.0.0.0 is directly connected, FastEthernet0/0 1.0.0/32 is subnetted, 1 subnets 1.1.1.1 [110/32] via 34.0.0.2, 04:15:58, FastEthernet0/0 35.0.0.0/30 is subnetted, 1 subnets 35.0.0.0 [110/20] via 34.0.0.2, 04:15:58, FastEthernet0/0 2.0.0.0/32 is subnetted, 1 subnets 2.2.2.2 [110/32] via 34.0.0.2, 04:15:58, FastEthernet0/0 70.0.0.0/30 is subnetted, 1 subnets 70.0.0.0 [110/40] via 34.0.0.2, 04:16:00, FastEthernet0/0 3.0.0.0/32 is subnetted, 1 subnets 3.3.3.3 [110/11] via 34.0.0.2, 04:16:10, FastEthernet0/0 4.0.0.0/32 is subnetted, 1 subnets 4.4.4.4 [110/31] via 34.0.0.2, 04:16:01, FastEthernet0/0 38.0.0.0/30 is subnetted, 1 subnets 38.0.0.0 [110/31] via 34.0.0.2, 04:16:02, FastEthernet0/0 80.0.0.0/30 is subnetted, 1 subnets 80.0.0.0 [110/30] via 34.0.0.2, 04:16:02, FastEthernet0/0 5.0.0.0/32 is subnetted, 1 subnets 5.5.5.5 [110/21] via 34.0.0.2, 04:16:03, FastEthernet0/0 39.0.0.0/30 is subnetted, 1 subnets 39.0.0.0 [110/41] via 34.0.0.2, 04:16:03, FastEthernet0/0 04:16:03, FastEthernet0/0 36.0.0.0/30 is subnetted, 1 subnets 36.0.0.0 [110/41] via 34.0.0.2, 04:16:04, FastEthernet0/0 6.0.0.0/32 is subnetted, 1 subnets 6.6.6.6 [110/31] via 34.0.0.2, 04:16:04, FastEthernet0/0 37.0.0.0/30 is subnetted, 1 subnets 37.0.0.0 [110/31] via 34.0.0.2, 04:16:04, FastEthernet0/0 7.0.0.0/32 is subnetted, 1 subnets 7.7.7.7 is directly connected, Loopback0 8.0.0.0/32 is subnetted, 1 subnets [110/42] via 34.0.0.2, 04:16:05, FastEthernet0/0 8.8.8.8 9.0.0.0/32 is subnetted, 1 subnets 9.9.9.9 [110/42] via 34.0.0.2, 04:16:06, FastEthernet0/0 192.168.5.0/24 [110/51] via 34.0.0.2, 04:16:06, FastEthernet0 192.168.6.0/24 is directly connected, FastEthernet0/1 192.168.7.0/24 [110/51] via 34.0.0.2, 04:16:07, FastEthernet0 90.0.0/30 is subnetted, 1 subnets 90.0.0.0 [110/30] via 34.0.0.2, 04:16:08, FastEthernet0/0 EDELLIN# 7:04 p.m. Escritorio ∧ 🛃 📴 🕬 🖬 🕻 × ESP Vínculos 31/05/2021

Figura 42. tabla de ruta OSPF Medellín. elaboración propia

| :        | BOGOTA                    | ×            | €                  |        |              |                         |          |
|----------|---------------------------|--------------|--------------------|--------|--------------|-------------------------|----------|
| Gate     | way of last resort is not | t set        |                    |        |              |                         |          |
|          | 34.0.0.0/30 is subnetted  | 1, 1         | subnets            |        |              |                         |          |
| 0        | 34.0.0.0 [110/41] via     | a 36.        | 0.0.1,             | 04:17: | 51, 1        | FastEther               | net0/0   |
|          | 1.0.0.0/32 is subnetted,  | , 1 s        | ubnets             |        |              |                         |          |
| 0        | 1.1.1.1 [110/32] via      | 36.0         | .0.1, 0            | 4:17:5 | 1, F         | astEtherr               | iet0/0   |
| ~        | 35.0.0/30 is subnetted    | 1, 1         | subnets            | 04-17- | <b>F</b> 4 ( |                         |          |
| U        | 2 0 0 0/32 is subnetted   | 1 30.<br>1 c | U.U.L,             | 04:17: | י , וכ       | rastether               | net0/0   |
| 0        | 2.2.2.2 [110/11] via      | 36.0         | .0.1. 0            | 4:18:0 | 1. F         | astEtherr               | net0/0   |
|          | 70.0.0/30 is subnetted    | 1, 1         | subnets            |        | _,           |                         |          |
| 0        | 70.0.0.0 [110/30] via     | a 36.        | 0.0.1,             | 04:17: | 53, I        | FastEther               | net0/0   |
|          | 3.0.0.0/32 is subnetted,  | , 1 s        | ubnets             |        |              |                         |          |
| 0        | 3.3.3.3 [110/32] via      | 36.0         | .0.1, 0            | 4:17:5 | 3, F         | astEtherr               | iet0/0   |
| _        | 4.0.0.0/32 is subnetted,  | , 1 s        | ubnets             | 4.47.5 |              |                         | -+0/0    |
| U        | 4.4.4.4 [110/31] Via      | 36.0<br>  1  | .0.1, 0<br>subnets | 4:17:5 | 4, г         | astetnerr               | iet0/0   |
| 0        | 38.0.0.0 [110/31] via     | 36.          | 0.0.1.             | 04:17: | 55. 1        | FastEther               | net0/0   |
|          | 80.0.0/30 is subnetted    | 1, 1         | subnets            |        | , .          |                         |          |
| 0        | 80.0.0.0 [110/30] via     | a 36.        | 0.0.1,             | 04:17: | 56, 1        | FastEther               | net0/0   |
|          | 5.0.0.0/32 is subnetted,  | , 1 s        | ubnets             |        |              |                         |          |
| 0        | 5.5.5.5 [110/31] via      | 36.0         | .0.1, 0            | 4:17:5 | 7, F         | astEtherr               | 1et0/0   |
| _        | 39.0.0/30 is subnetted    | 1, 1         | subnets            |        |              |                         |          |
| o        | 39.0.0.0 [110/41] Via     | a 36.0       | 0.0.1,<br>         | 04:17: | 58, 1        | FastEther               | net0/0   |
| c        | 36 0 0 0 is directly      | conn         | ected              | FastFt | hern         | ∍ta/a                   |          |
| <u> </u> | 6.0.0.0/32 is subnetted.  | . 1 s        | ubnets             | - usee |              | 22070                   |          |
| 0        | 6.6.6.6 [110/21] via      | 36.0         | .0.1, 0            | 4:17:5 | 9, F         | astEtherr               | iet0/0   |
|          | 37.0.0.0/30 is subnetted  | 1, 1         | subnets            |        |              |                         |          |
| 0        | 37.0.0.0 [110/20] via     | a 36.        | 0.0.1,             | 04:18: | 10,          | FastEther               | net0/0   |
| _        | 7.0.0.0/32 is subnetted,  | , 1 s        | ubnets             |        |              |                         | 10/0     |
| 0        | 7.7.7.7 [110/42] via      | 36.0         | .0.1, 0            | 4:18:0 | 10, Fi       | astEtherr               | iet0/0   |
| 0        | 8 8 8 8 [110/42] via      | 36.0         | a 1 a              | 4.18.0 | 1 E          | astEtherr               | et0/0    |
| Ŭ.       | 9.0.0.0/32 is subnetted.  | . 1 s        | ubnets             | 4.10.0 | , , , ,      | ascenteri               | 10 007 0 |
| с        | 9.9.9.9 is directly o     | onne         | cted, L            | oopbac | :k0          |                         |          |
| с        | 192.168.5.0/24 is direct  | tly c        | onnecte            | d, Fas | tEth         | ernet0/1                |          |
| 0        | 192.168.7.0/24 [110/51]   | via          | 36.0.0.            | 1, 04: | 18:0         | 2, FastEt               | hernet0/ |
|          | 90.0.0.0/30 is subnetted  | 1, 1         | subnets            |        |              |                         |          |
| 0        | 90.0.0.0 [110/40] via     | a 36.        | 0.0.1,             | 04:18: | 03, 1        | FastEther               | net0/0   |
|          | Escritorio Vínculos       | ^ 🖥          | ê e                | ∎ ¢×   | ESP          | 7:05 p. m.<br>31/05/202 | 1        |

Figura 43. tabla de ruta OSPF Bogotá. elaboración propia

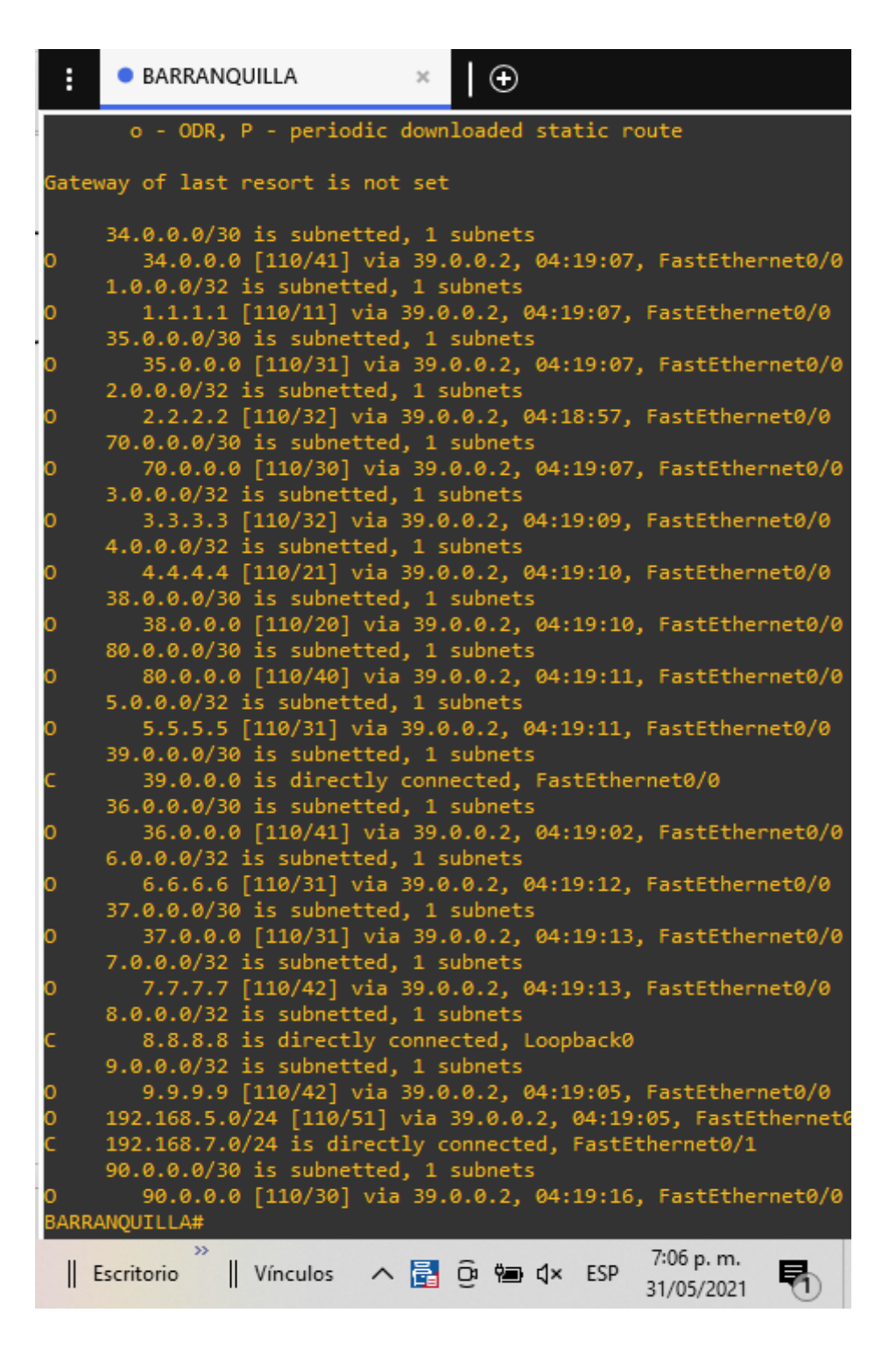

Figura 44. tabla de ruta OSPF Barranquilla. elaboración propia

Configuración de la red para la transmisión multicast de video en routers

Bogotá,Barranquilla Y Medellin donde las Tablas de rutas multicast en CE3 sin trasmisión de video donde se identifica que el router P1 con interfaz lo 6.6.6 es el punto de encuentro.

| BARRANQUILLA                                                                                                    | ×                                                                                                    |
|----------------------------------------------------------------------------------------------------|----------------------------------------------------------------------------------------------------|
| BARRANQUILLA#show ip mroute<br>IP Multicast Routing Table<br>Flags: D - Dense, S - Sparse,<br>L - Local, P - Pruned,<br>T - SPT-bit set, J - J<br>X - Proxy Join Timer F<br>U - URD, I - Received<br>Z - Multicast Tunnel,<br>Y - Joined MDT-data gr<br>Outgoing interface flags: H - | , B - Bidir Group, s - SSM Group, C - Connected,<br>, R - RP-bit set, F - Register flag,<br>Join SPT, M - MSDP created entry,<br>Running, A - Candidate for MSDP Advertisement,<br>Source Specific Host Report,<br>z - MDT-data group sender,<br>roup, y - Sending to MDT-data group<br>- Hardware switched, A - Assert winner |
| <pre>(*, 224.0.1.40), 04:21:05/00:<br/>Incoming interface: FastEth</pre>                                                                                                    | Next-Hop or VCD, State/Mode<br>02:02, RP 6.6.6.6, flags: SJCL<br>nernet0/0, RPF nbr 39.0.0.2                                                                                                    |
| Outgoing interface list:<br>Loopback0, Forward/Sparse                                                                                                    | e, 04:21:05/00:02:02                                                                                                    |
| Escritorio                                                                                                    | »    Vínculos ∧ 🛃 Θ 🖮 ⊄× ESP 7:07 p. m.<br>31/05/2021                                                                                                    |

Figura 45 configuración transmisión multicast. elaboración propia

| :                                                | BOGOTA                                                                                                    | ×   🕀                                                                                                    |                                                                                                    |                                                                                      |        |
|--------------------------------------------------|----------------------------------------------------------------------------------------------------|----------------------------------------------------------------------------------------------------|----------------------------------------------------------------------------------------------------|--------------------------------------------------------------------------------------|--------|
| BOGOT<br>IP Mu<br>Flags<br>Outgo<br>Time<br>Inte | <pre>TA#show ip mroute ulticast Routing Table s: D - Dense, S - Sparse L - Local, P - Pruned T - SPT-bit set, J - X - Proxy Join Timer U - URD, I - Received Z - Multicast Tunnel, Y - Joined MDT-data g ping interface flags: H ers: Uptime/Expires erface state: Interface,</pre> | , B - Bidir<br>J, R - RP-bi<br>Join SPT, M<br>Running, A<br>Source Spe<br>z - MDT-da<br>group, y - S<br>- Hardware<br>Next-Hop c | r Group, s - SSM Gr<br>it set, F - Registe<br>A - MSDP created en<br>- Candidate for MS<br>ecific Host Report,<br>ata group sender,<br>Sending to MDT-data<br>switched, A - Asse<br>or VCD, State/Mode | roup, C - Connect<br>er flag,<br>htry,<br>SDP Advertisement<br>a group<br>ert winner | ed,    |
| (*, 2<br>Inc<br>Out<br>L                         | 224.0.1.40), 04:22:19/00<br>coming interface: FastEt<br>cgoing interface list:<br>coopback0, Forward/Spars                                                                                                    | ):02:48, RP<br>hernet0/0,<br>e, 04:22:19                                                                                         | 6.6.6.6, flags: S<br>RPF nbr 36.0.0.1<br>9/00:02:48                                                                                                    | JCL                                                                                  |        |
| BOGOT                                            | "A#<br>   Escritorio                                                                                                    | Vínculos                                                                                                    | ^ 🖥 @ 🖮 ଏ×                                                                                                    | ESP 7:08 p. m.<br>31/05/2021                                                         | Figura |

46 configuración transmisión multicast. elaboración propia

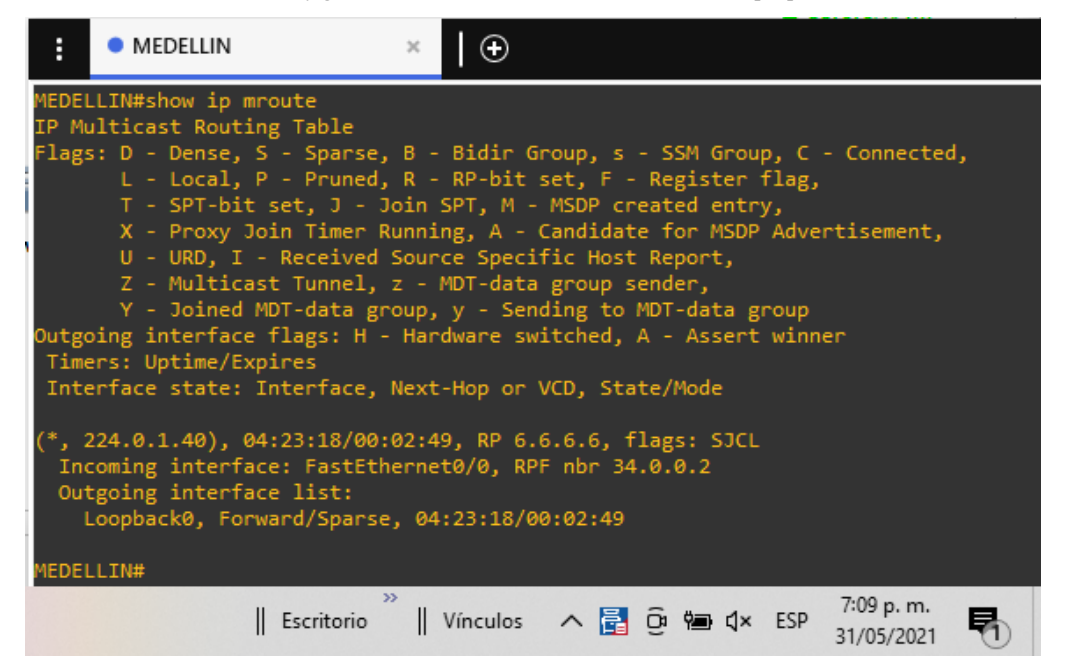

Figura 47 configuración transmisión multicast. elaboración propia

Podemos hacer diferentes pruebas para verificar los enlaces y trazada entre la ciudad con las ID de los router con el comando #traceroute 1.1.1.1 (ID) donde nos indicara los diferentes enlaces de cada route Medellín-Bogotá

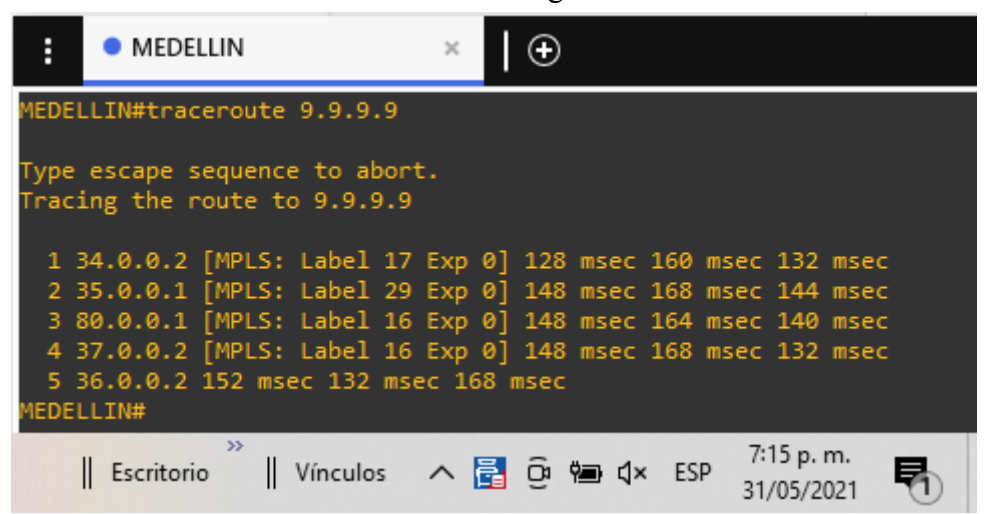

Figura 48. Pruebas funcionales. elaboración propia

# Medellín-Barranquilla

| :             | MEDELLIN                                                       | ×       | ⊕                             |  |  |  |  |  |  |
|---------------|----------------------------------------------------------------|---------|-------------------------------|--|--|--|--|--|--|
| MEDEL         | LLIN#                                                          |         |                               |  |  |  |  |  |  |
| MEDEL         | LLIN#                                                          |         |                               |  |  |  |  |  |  |
| MEDEL         | LLIN#                                                          |         |                               |  |  |  |  |  |  |
| MEDEL         | LLIN#                                                          |         |                               |  |  |  |  |  |  |
| MEDEL         | LLIN#traceroute 8.8.8.8                                        |         |                               |  |  |  |  |  |  |
| Type<br>Traci | Type escape sequence to abort.<br>Tracing the route to 8.8.8.8 |         |                               |  |  |  |  |  |  |
| 13            | 34.0.0.2 [MPLS: Label 18                                       | Exp @   | 0] 160 msec 132 msec 152 msec |  |  |  |  |  |  |
| 2 3           | 35.0.0.1 [MPLS: Label 28                                       | Exp 🧕   | 0] 152 msec 148 msec 144 msec |  |  |  |  |  |  |
| 3.9           | 90.0.0.2 [MPLS: Label 28                                       | Exp 6   | 0] 164 msec 152 msec 132 msec |  |  |  |  |  |  |
| 4 3           | 38.0.0.2 [MPLS: Label 16                                       | 5 Exp @ | 0] 140 msec 180 msec 140 msec |  |  |  |  |  |  |
| 5 3           | 39.0.0.1 168 msec 116 ms                                       | ec 168  | 8 msec                        |  |  |  |  |  |  |
| MEDEL         | LIN#                                                           |         |                               |  |  |  |  |  |  |
| Es            | scritorio 🖁 🛛 Vínculos 🔨                                       | - 📑 ĝ   | @                             |  |  |  |  |  |  |

Figura 49. Pruebas funcionales. elaboración propia

|                   |                                                      | 0                                                            |              |
|-------------------|------------------------------------------------------|--------------------------------------------------------------|--------------|
| :                 | BOGOTA                                               | ×   🕀                                                        |              |
| BOGO <sup>.</sup> | TA#traceroute 7.7.7.7                                |                                                              |              |
| Туре              | escape sequence to abor                              |                                                              |              |
| Trac:             | ing the route to 7.7.7.7                             |                                                              |              |
| 1                 | 36.0.0.1 [MPLS: Label 22<br>37.0.0.1 [MPLS: Label 17 | Exp 0] 148 msec 136 msec 152<br>Exp 0] 152 msec 156 msec 144 | msec<br>msec |
| 3 8               | 80.0.0.2 [MPLS: Label 27<br>35.0.0.2 [MPLS: Label 16 | Exp 0] 140 msec 168 msec 148<br>Exp 0] 156 msec 152 msec 156 | msec<br>msec |
| 5 E<br>BOGO       | 34.0.0.1 148 msec 136 ms<br>TA#                      | c 168 msec                                                   |              |
|                   | Escritorio 👋    Vínculos                             | ∧ 🛃 😳 📾 ⊄× ESP 7:21 p.<br>31/05/2                            | m.<br>021    |

Bogotá-Medellín

Figura 50. Pruebas funcionales. elaboración propia

Bogotá-Barranquilla

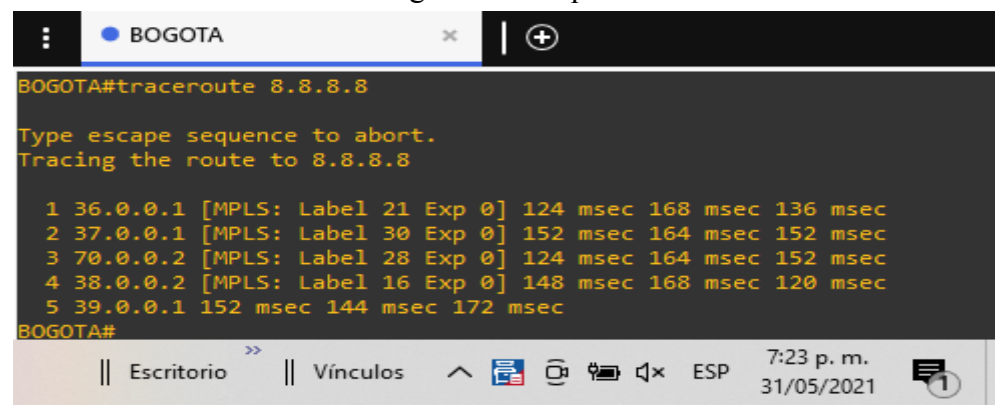

Figura 51. Pruebas funcionales. elaboración propia

#### Barranquilla-Medellín

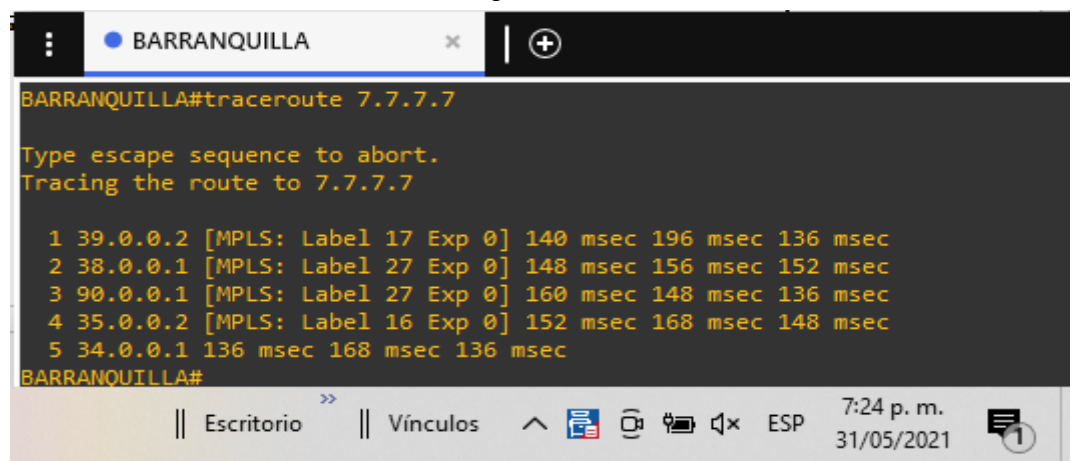

Figura 52. Pruebas funcionales. elaboración propia

Barranquilla-Bogotá

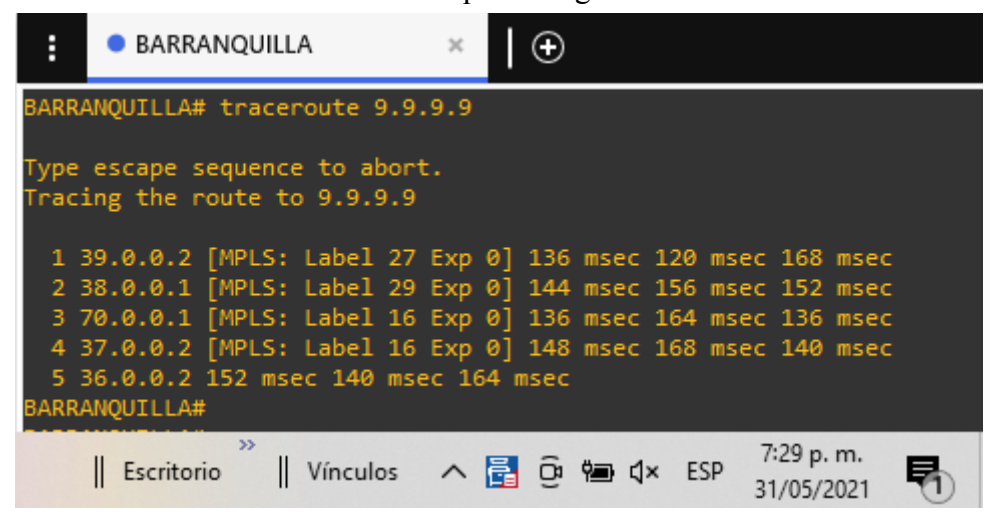

Figura 53. Pruebas funcionales. elaboración propia

### Configuración de cliente de video VLC

Tenemos la aplicación multimedia VLC el cual nos va a servir datos donde buscaremos el archivo que tenemos descargado en la máquina virtual tenemos enlazada o integrada de Virtualbox y le daremos emitir el cual tendremos que hacer ajustes al sistema

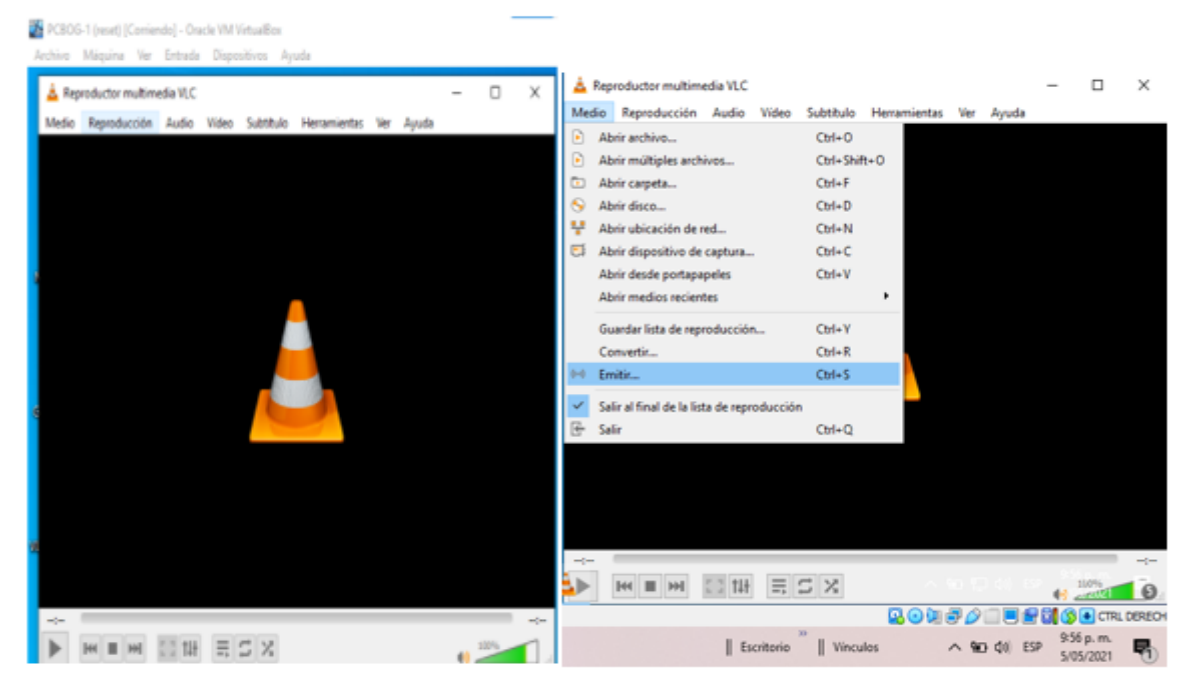

Figura 54. configuración VLC. elaboración propia

Le configuraremos un con 5000 ms el cual será 5 segundos el tiempo que nos ayudará

a no tener pérdidas esto lo va a compensar y le daremos siguiente

| 🔺 Abrir medio   |                |                |                         |                                 |                  | _      |                        | $\times$ |
|-----------------|----------------|----------------|-------------------------|---------------------------------|------------------|--------|------------------------|----------|
| Archivo         | 😔 Disco        | ¥ Red          | Disposi                 | tivo de captura                 |                  |        |                        |          |
| Selección de a  | archivos       |                |                         |                                 |                  |        |                        |          |
| Seleccione ar   | chivos locales | con la siguien | te lista v bot          | ones.                           |                  |        |                        |          |
| C:\Users\ka     | apam\Down      | oads\y2mate    | e.com - Gok             | u y Vegeta se                   | transfo          | -      | = Añadir<br>= Eliminar |          |
| Usar un a       | rchivo de subt | ítulo          |                         |                                 |                  | Expl   | orar                   | 51       |
| Mostrar más c   | opciones       |                |                         |                                 |                  |        |                        |          |
| Caché           | 5000 ms 🗢      |                | Tie                     | mpo de inicio                   | 0                | 0H:00r | n:00s.000              | -        |
| Reproducir      | otro medio de  | forma sincron  | Tiempo<br>izada (archiv | de detención<br>o de audio extr | o<br>a,)         | 0H:00r | n:00s.000              | -        |
| MRL             | 0-%20Goku      | %20y%20Veg     | geta%20se%              | 20transformar                   | 1%20en%          | 20553  | 2_v240P.m              | np4      |
| Editar opciones | :file-caching  | g=5000         |                         |                                 |                  |        |                        |          |
|                 |                |                |                         | ~ %0                            | (1.) <b>Em'8</b> | e 🚽    | Cance                  | lar 6    |
|                 |                |                | 20                      | ) 💷 🗗 🥟 🛙                       | _ 💻 🖆            | 7 🖾 🤇  | S 💽 CTR                | L DERE   |
|                 | Escritorio     | >    Víno      | ulos                    |                                 | <b>⊲</b> ≫) ES   | P 10   | 0:00 p. m.             | 5        |

Figura 55. configuración VLC. elaboración propia

En la siguiente configuración tendremos que debemos buscar el tipo de transmisión que necesitaremos un protocolo de transporte en tiempo real o RTP para transmitir estos datos y display local para mostrar en localmente el contenido protocolo de nivel de aplicación utilizado para la transmisión de información en tiempo real, como por ejemplo audio y vídeo en una videoconferencia.

|   | Añada destinos siguiendo los métodos de emis<br>compatible con el método usado. | iión que neces | ite. Asegúrese de comp                                                     | robar con transcodificación que el | formato es               |
|---|---------------------------------------------------------------------------------|----------------|----------------------------------------------------------------------------|------------------------------------|--------------------------|
|   | Nuevo destino                                                                   |                | Archivo                                                                    |                                    | Añadir                   |
|   | Mostrar en local                                                                |                | Archivo<br>HTTP<br>MS-WMSP (MMSH)<br>RTSP                                  |                                    |                          |
| - |                                                                                 |                | RTP / MPEG Transport<br>RTP Audio/Video Profile<br>UDP (legacy)<br>Icecast | Stream<br>:                        | te Cancelar              |
|   | HA II HI 🚽 🔁 🔽                                                                  | C 2 141        | E 5 %                                                                      | > ₩0 10 40) ESP                    | 100%                     |
|   |                                                                                 |                |                                                                            | 2 • • • <i>• •</i> = = =           | CTRL DERECH              |
| 3 | 💿 👪 💷                                                                           | Escri          | itorio 🎽 📗 Vínculos                                                        | ^ 940 ⊄0) ESP                      | 10:02 p. m.<br>5/05/2021 |

Figura 56. configuración VLC. elaboración propia

Nos preguntará cuál el flujo multicast esta dirección IP definirá cuál será nuestro grupo multicast la cual necesitamos y una IP limitada o limitadas por estándar non se utilizará una dirección brindado por un video tutorial ya que ya hay pocas de esas ip que podemos utilizar por eso utilizaremos la misma 236.1.1.1.1 y asignaremos un nombre a la transmisión o al video

|   | Este módulo envia | la emisión transcodificad | la a una red a través de | RTP.     |         |            |                        |             |
|---|-------------------|---------------------------|--------------------------|----------|---------|------------|------------------------|-------------|
|   |                   |                           |                          |          |         |            |                        |             |
|   |                   |                           |                          |          |         |            |                        |             |
|   | Dirección         | 236.1.1.1                 |                          |          |         |            |                        | _           |
|   | Puerto base       | 5004                      |                          |          |         |            |                        |             |
|   | Nombre de emisión | VIDEO                     |                          |          |         |            |                        |             |
|   |                   |                           |                          |          |         |            |                        |             |
|   |                   |                           |                          |          |         |            | _                      |             |
| - | <b>•</b> •        |                           |                          |          | At as   | sigu       | ente                   | Cancelar    |
|   |                   |                           | 5 2 THT = :              | 3 78     | ~ ••• e | a quy tar  | 60 <u>Conte</u>        | <b>0</b>    |
|   |                   |                           |                          |          | 2011 0  |            | 1) 🕥 💽 C               | TRL DERECHA |
| 1 | ا 🚵 🔇             |                           | Escritorio 30            | Vinculos | ~ %     | 0 ⊄1() ESP | 10:03 p. n<br>5/05/202 | n. 🖏        |

Figura 57. dirección para VLC. elaboración propia

Escogeremos el tipo de formato que podemos trabajar que sera MP4

| Video - H. 264 + MP3 (MP4)<br>Video - M90 + Vorbis (Webn)<br>Video - M90 + Vorbis (Webn)<br>Video - H. 264 + MP3 (TS)<br>Video - H. 265 + MP3 (TS)<br>Video - Theora + Vorbis (OGG)<br>Video - MP6-2 + MP3 (TS)<br>Video - Dirac + MP3 (TS)<br>Video - Dirac + MP3 (ASF)<br>Video - DIV3 + MP3 (ASF)<br>Audio - Vorbis (OGG) |       | •                     | <b>A X</b>               | 0.0    |
|----------------------------------------------------------------------------------------------------|-------|-----------------------|--------------------------|--------|
|                                                                                                    | Atrás | Siguie                | nte Ca                   | ncelar |
| Escritorio <sup>30</sup> Vínculos                                                                                                    | ~ 90  | <b>⊈</b> ⊗<br>⊈®) ESP | 10:04 p. m.<br>5/05/2021 |        |

Figura 58. tipo de formato VLC. elaboración propia

Tendremos que hacer una configuración para el funcionamiento la siguiente corrección para el funcionamiento de VLC donde será la salida de la transmisión y antes de enviar el video debemos tener que agregar la configuración después del nombre asignado Video anteriormente lo que incluimos se (,ttl=10) esto nos brindara el flujo de datos por varios router ya que VLC por defecto trabaja localmente.

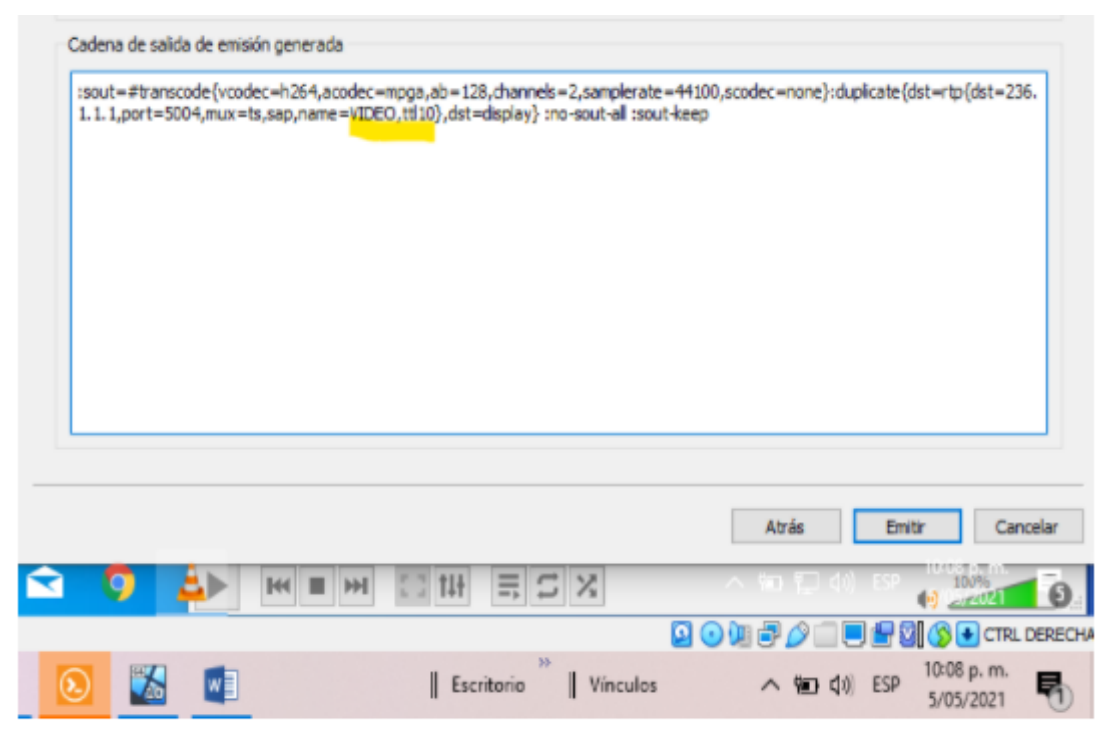

Figura 59. flujo de datos VLC. elaboración propia

# Esta estamos transmitiendo desde la sede de Bogotá y verificaremos en la ciudad de Barranquilla

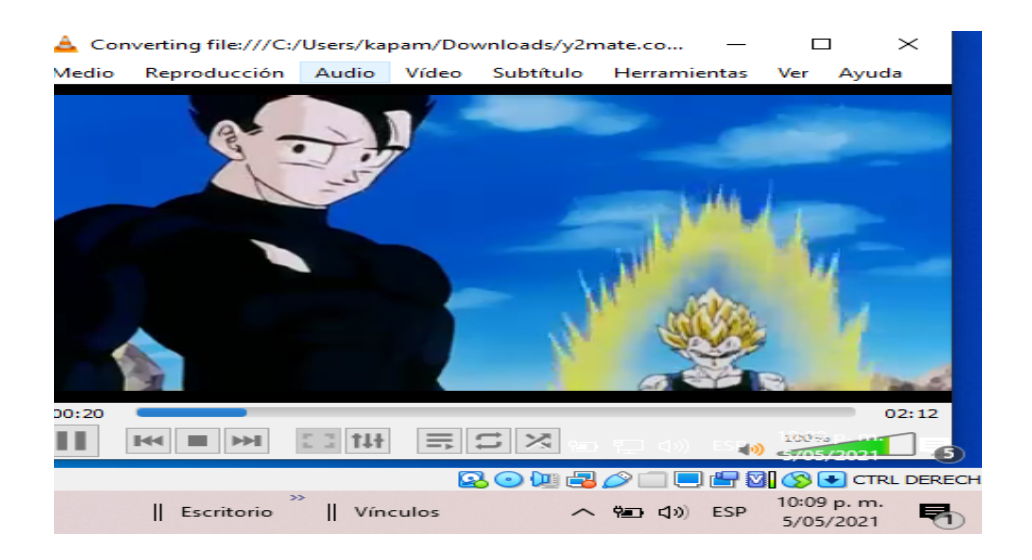

Figura 60. reproducción de imagen. elaboración propia

### Aquí ya iremos a configurar nuestras sedes receptoras abrimos VLC en la máquina Barranquilla

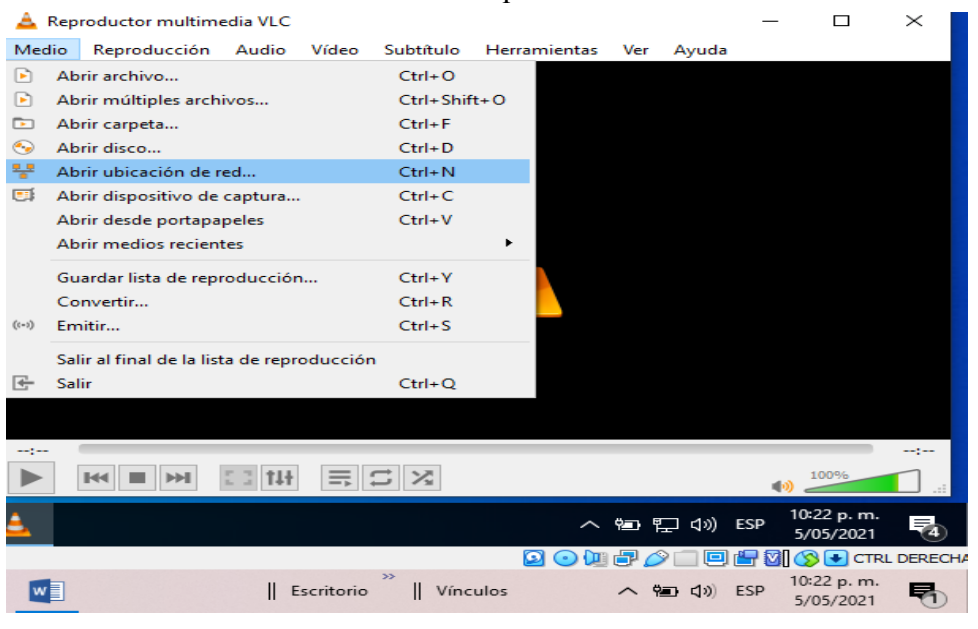

Figura 61. figuración receptor VLC. elaboración propia

Donde definiremos el tipo de protocolo el cual será RTP y también el número de grupo previamente configurado en el servidor de video que está ubicado en la sede de Bogotá y el puerto obtenido en la configuración contando con una transmisión UDP donde la transmisión la estamos en modo multicast hacia los receptores.

| 🏯 🖹 🛕 Abrir medio                                                                                                    |                                                                  |           |                 | _                |     | $\times$                 | אך X     |
|----------------------------------------------------------------------------------------------------|------------------------------------------------------------------|-----------|-----------------|------------------|-----|--------------------------|----------|
| Medi  Archivo S Disco                                                                                                  | 🚏 Red                                                            | 💷 Disposi | tivo de captura |                  |     |                          |          |
| Protocolo de red                                                                                                    |                                                                  |           |                 |                  |     |                          |          |
| Introducir una URL:                                                                                                    |                                                                  |           |                 |                  |     |                          |          |
| rtp://236.1.1.1:5004                                                                                                   |                                                                  |           |                 |                  |     | $\sim$                   |          |
| http://www.example.com<br>rtp://@i1234<br>mms://mms.examples.com<br>rtp://serve.example.org<br>http://www.yourtube.com | n/stream.avi<br>m/stream.asx<br>8080/test.sdp<br>n/watch?v=gg64x |           |                 |                  |     |                          |          |
|                                                                                                    |                                                                  |           |                 |                  |     |                          |          |
|                                                                                                    |                                                                  |           |                 |                  |     |                          |          |
|                                                                                                    |                                                                  |           |                 |                  |     |                          |          |
|                                                                                                    |                                                                  |           |                 |                  |     |                          |          |
| Mostrar más opciones                                                                                                   |                                                                  |           | F               | Reproducir       | - C | Cancelar                 | <br>     |
| 2                                                                                                    |                                                                  |           | ~ °=            | ⊧ 転 ⊲>)          | ESP | 10:23 p. m.<br>5/05/2021 | 4        |
|                                                                                                    |                                                                  |           | 2 💿 🛄 🗗         | 0 🗆 🖻            |     | CTR                      | L DERECH |
| <b>₩</b> ]    E                                                                                                    | scritorio                                                        | Vínculos  | ~               | 9 <b>80</b> (19) | ESP | 10:23 p. m.<br>5/05/2021 | 5        |

Figura 62. figuración URL. elaboración propia

### • Pruebas Funcionales

Donde realizando la configuración de los servidores y las diferentes sedes podemos observar que ya tenemos enlaces para visualizar el video obtenido en la descarga el cual con los diferentes productos observamos el flujo de video que transmitimos mediante el protocolo RTP

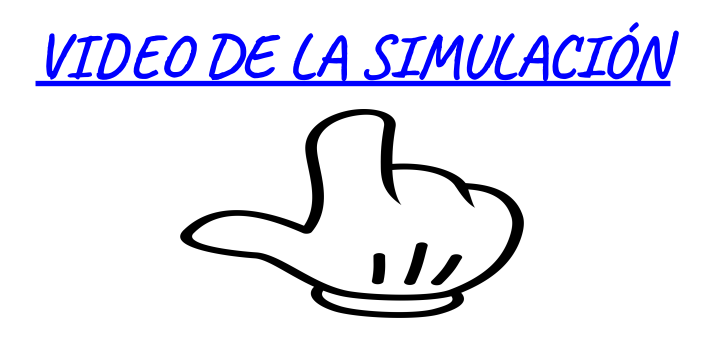

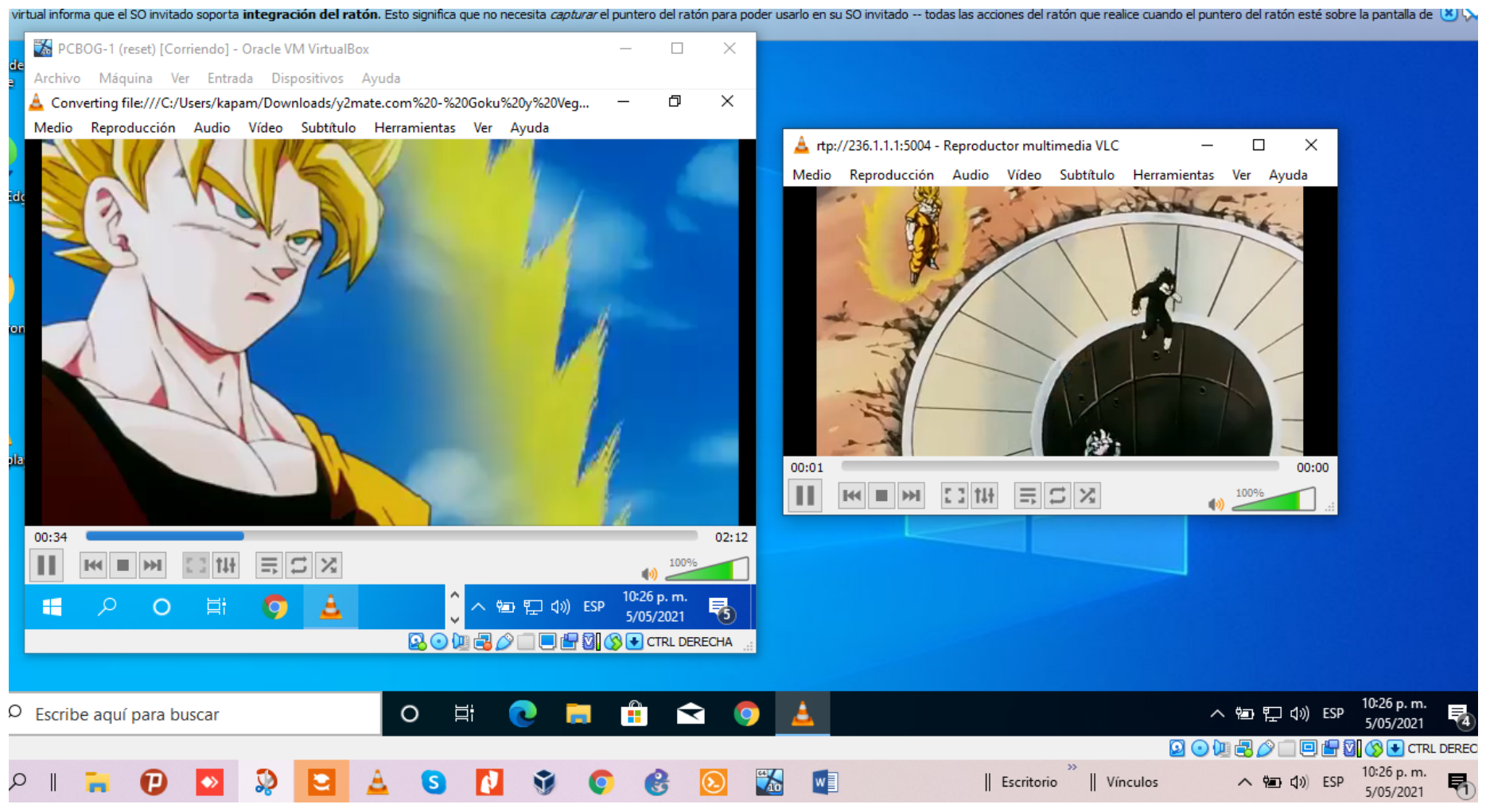

Figura 63. reproducción de video. elaboración propia

61

La misma tabla mroute pero con la transmisión de video donde tendremos la

verificación de la tabla de enrutamiento del router NUB-1 con el comando show ip mroute el

cual verificaremos en tráfico multicast en nuestra red.

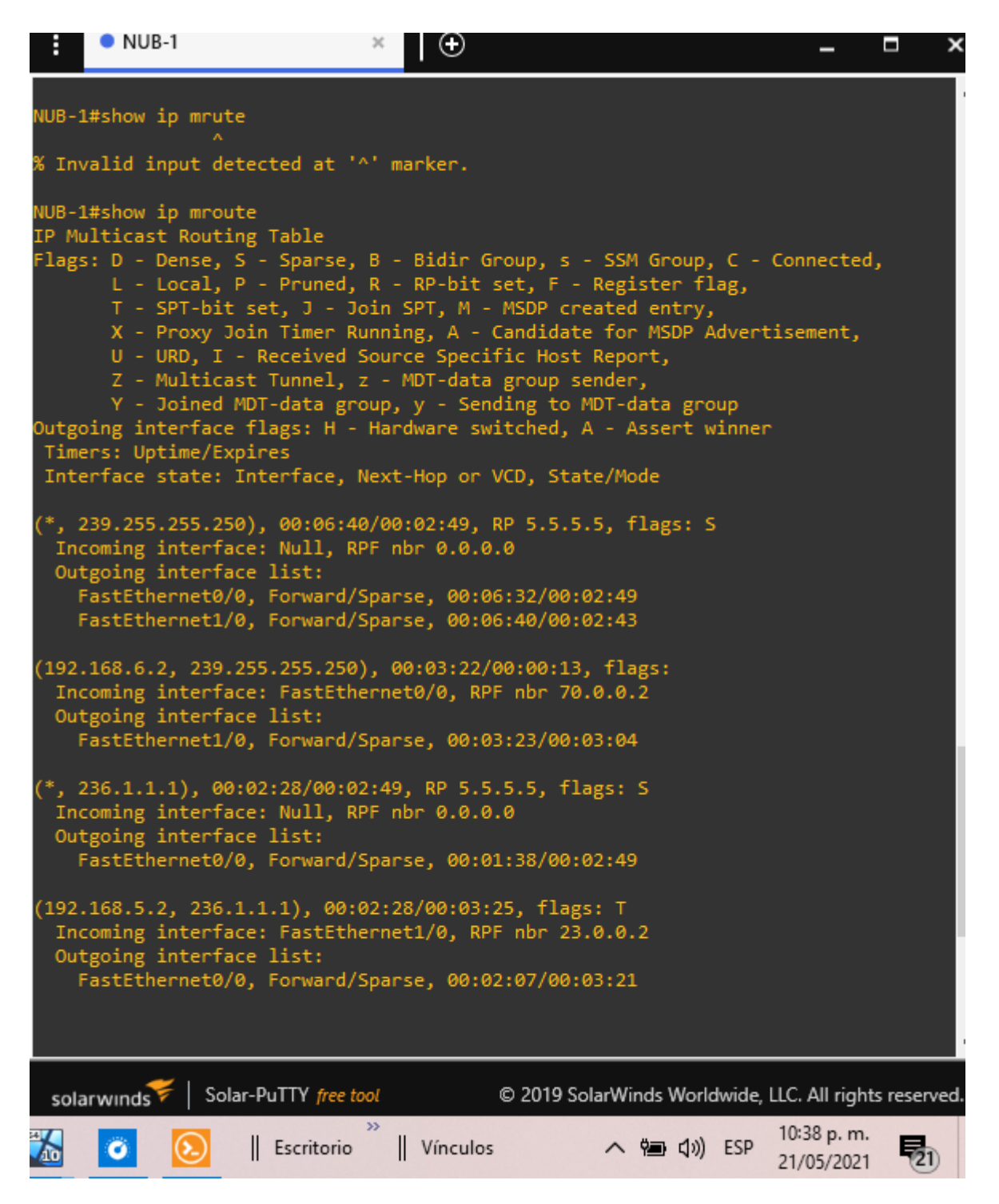

Figura 64. verificación con el comando show ip mroute. elaboración propia

Desconectamos nuestros receptores y la ipasignada para la transmisión desaparecerá con el mismo comando verificaremos en router NUB-1 el comando show ip mroute.

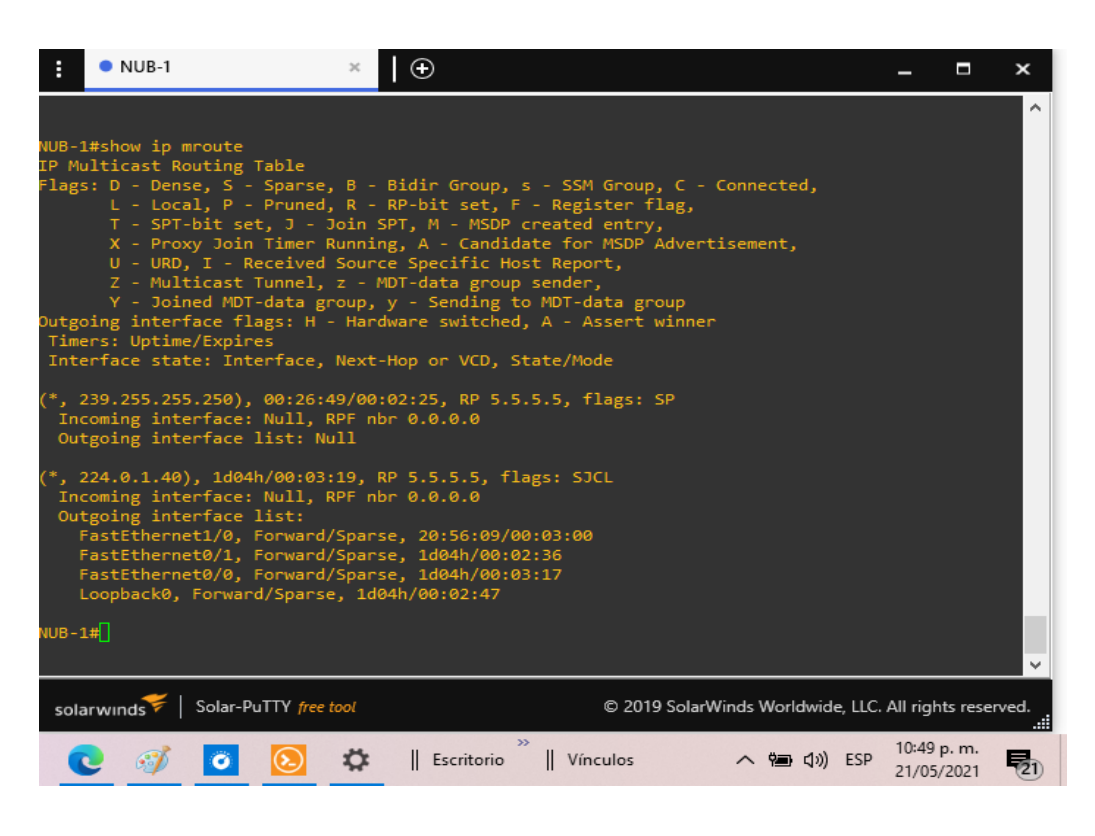

Figura 65. comando show ip mroute. elaboración propia

La conectaremos de nuevo y evidenciamos que tenemos la dirección IP asignada en la transmisión del video 236.1.1.1 en el router NUB-1 y Bogota donde el NUB-1 es el punto inicial de la red y estamos transmitiendo por la IP 192.168.5.2

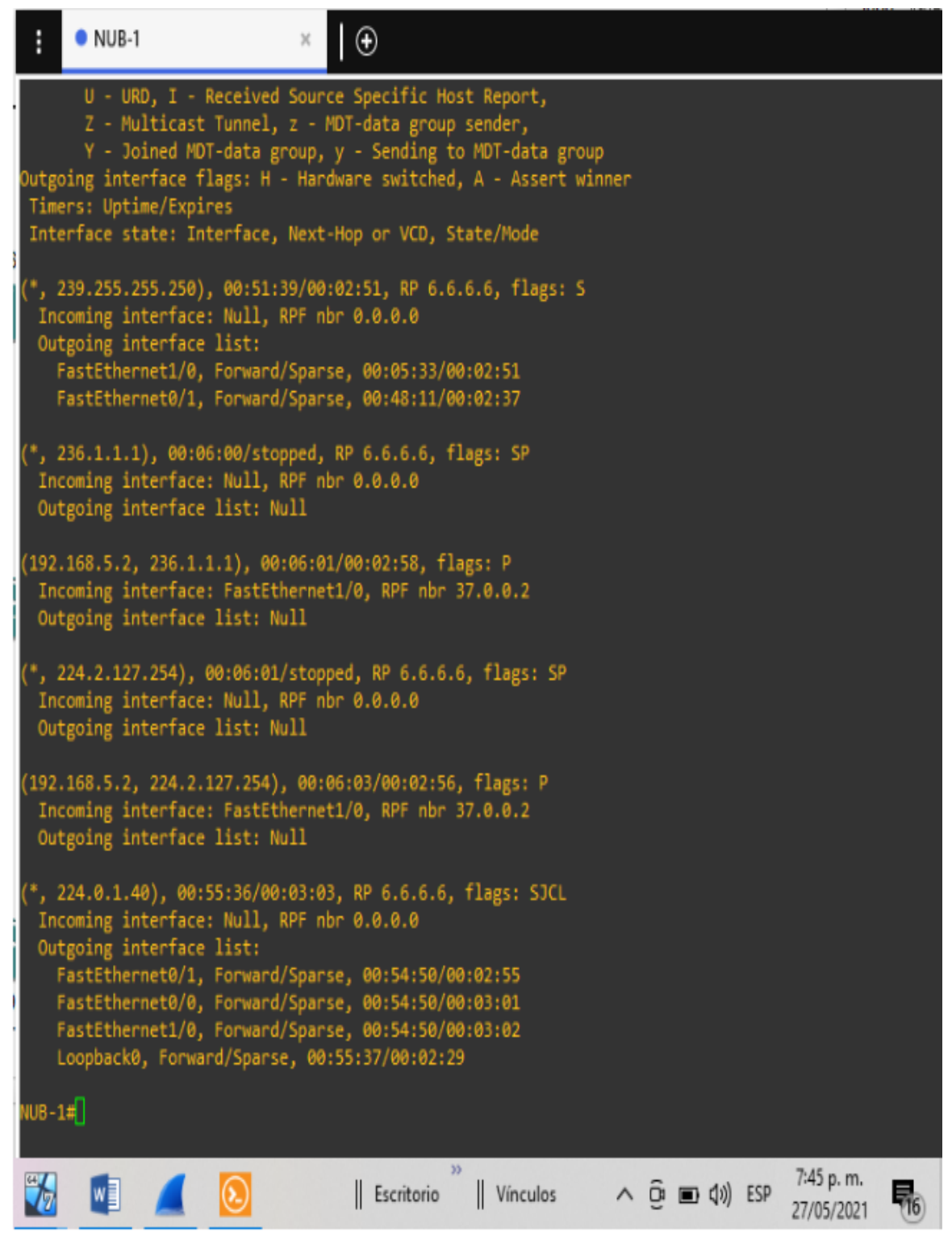

Figura 66. verificación dirección de transmisión. elaboración propia

Capturaremos el tráfico que hay en hay en la traza del router de Bogotá en wireshark observaremos diferentes protocolos y direcciones

haciendo el tráfico multicast.

| <i>a</i> a |                         |                                  |          |                                                               |  |  |  |
|------------|-------------------------|----------------------------------|----------|---------------------------------------------------------------|--|--|--|
|            |                         |                                  |          |                                                               |  |  |  |
| Time       | Source                  | Destination                      | Protocol | Length Info                                                   |  |  |  |
| 2 0 71     | 3976 37 0 0 1           | 224 0 0 2                        | LDB      | 76 Hollo Moscogo                                              |  |  |  |
| 2 0.71     | 7627 27 0.0.1           | 224.0.0.2                        | OSPE     | 94 Hello Pessage                                              |  |  |  |
| 4 1 74     | 1403                    | 224.0.0.5<br>CDP/VTP/DTP/PAgP/UP | CDP      | 354 Device ID: BOGT Port ID: EastEthernet0/0                  |  |  |  |
| 5 1 98     | 5642 6 6 6 6            | 224.0.0.2                        | PTMv1    | 60 RP-Reachable                                               |  |  |  |
| 6 2 03     | 1648 c0:05:13:84:00:00  | c0.05.13.84.00.00                | LOOP     | 60 Reply                                                      |  |  |  |
| 7 2 66     | 7251 6 6 6 6            | 2 2 2 2 2                        | LDP      | 72 Keen Alive Message                                         |  |  |  |
| 8 2.68     | 4233 2.2.2.2            | 6.6.6.6                          | TCP      | $60, 646 \rightarrow 43461$ [ACK] Seg=1 Ack=19 Win=3768 Len=0 |  |  |  |
| 9 3.21     | 2160 37.0.0.2           | 224.0.0.2                        | LDP      | 76 Hello Message                                              |  |  |  |
| 10 5.21    | 1234 c0:03:0e:c8:00:10  | CDP/VTP/DTP/PAgP/UD              | CDP      | 355 Device ID: NUB-1 Port ID: FastEthernet1/0                 |  |  |  |
| 11 5.56    | 8839 37.0.0.1           | 224.0.0.2                        | LDP      | 76 Hello Message                                              |  |  |  |
| 12 5.56    | 8839 c0:03:0e:c8:00:10  | c0:03:0e:c8:00:10                | LOOP     | 60 Reply                                                      |  |  |  |
| 13 7.91    | 9631 37.0.0.2           | 224.0.0.2                        | LDP      | 76 Hello Message                                              |  |  |  |
| 14 9.30    | 3417 37.0.0.1           | 224.0.0.5                        | OSPF     | 94 Hello Packet                                               |  |  |  |
| 15 9.47    | 3082 37.0.0.1           | 224.0.0.2                        | LDP      | 76 Hello Message                                              |  |  |  |
| 16 10.9    | 39234 37.0.0.2          | 224.0.0.5                        | OSPF     | 94 Hello Packet                                               |  |  |  |
| 17 12.0    | 50234 c0:05:13:84:00:00 | o c0:05:13:84:00:00              | LOOP     | 60 Reply                                                      |  |  |  |
| 18 12.5    | 27597 37.0.0.2          | 224.0.0.2                        | LDP      | 76 Hello Message                                              |  |  |  |
| 19 13.4    | 80819 37.0.0.1          | 224.0.0.2                        | LDP      | 76 Hello Message                                              |  |  |  |
| 20 15.5    | 35325 c0:03:0e:c8:00:10 | c0:03:0e:c8:00:10                | LOOP     | 60 Reply                                                      |  |  |  |
| 21 16.5    | 56702 37.0.0.2          | 224.0.0.13                       | PIMv2    | 68 Hello                                                      |  |  |  |
| 22 16.9    | 78349 2.2.2.2           | 6.6.6.6                          | LDP      | 72 Keep Alive Message                                         |  |  |  |
| 23 16.9    | 90412 6.6.6.6           | 2.2.2.2                          | TCP      | 60 43461 → 646 [ACK] Seq=19 Ack=19 Win=3822 Len=              |  |  |  |
| 24 17.4    | 22458 37.0.0.2          | 224.0.0.2                        | LDP      | 76 Hello Message                                              |  |  |  |
| 25 17.5    | 76802 37.0.0.1          | 224.0.0.2                        | LDP      | 76 Hello Message                                              |  |  |  |
| 26 17.8    | 24748 37.0.0.1          | 224.0.0.13                       | PIMv2    | 68 Hello                                                      |  |  |  |
| 27 18.9    | 51307 37.0.0.1          | 224.0.0.5                        | OSPF     | 94 Hello Packet                                               |  |  |  |
| 28 20.0    | 38280 37.0.0.2          | 224.0.0.5                        | OSPF     | 94 Hello Packet                                               |  |  |  |
| 29 21.8    | 33049 37.0.0.2          | 224.0.0.2                        | LDP      | 76 Hello Message                                              |  |  |  |
| 30 22.0    | 62443 c0:05:13:84:00:00 | c0:05:13:84:00:00                | LOOP     | 60 Reply                                                      |  |  |  |
| 31 22.2    | 62582 37.0.0.1          | 224.0.0.2                        | LDP      | 76 Hello Message                                              |  |  |  |

Figura 67. Tráfico de router. elaboración propia

Con los cual cuando está transmitiendo podemos ver la conversación que hay en el enlace permitiéndonos ver la dirección de transmisión

236.1.1.1 donde tenemos el todo el flujo UDP mostrando el punto de origen 192.168.5.2 con el trafico 236.1.1.1

65

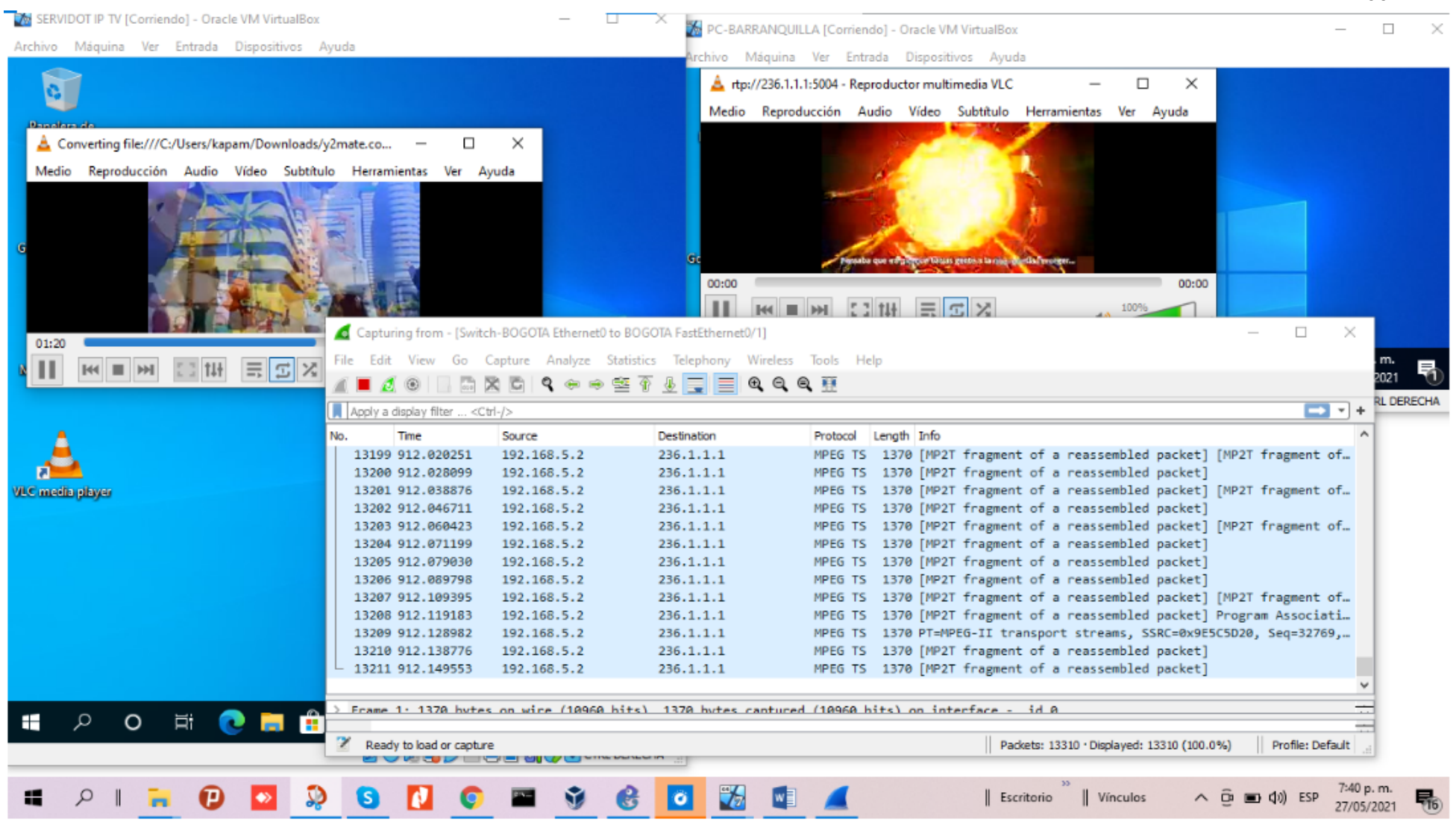

Figura 68. funcionamiento. elaboración propia

### Comandos

#### show ip protocols

Es un comando sumamente útil en el diagnóstico de la operación de los protocolos de enrutamiento IP ya que nos permite identificar variables de configuración y fuentes de información de enrutamiento

### show ip route

Un comando de diagnóstico ampliamente utilizado para tareas de diagnóstico de enrutamiento es show ip route. Este comando nos permite verificar configuración específica y detallada respecto de la ruta que se utilizará para reenviar un paquete específico

### show ip route ospf

En posts anteriores he revisado comandos de monitoreo de la operación de protocolos de enrutamiento, comenzando por RIP y luego de EIGRP. Continuando con este recorrido voy ahora a revisar comandos vinculados a otro protocolo de enrutamiento, OSPF

### show ip ospf

Este comando permite verificar información sobre el proceso de enrutamiento y ha sido introducido en IOS 10.0 y a partir de allí se ha mantenido en sucesivas versiones y releases del sistema operativo, con algunas variantes. La estructura e información que brinda el comando no sólo depende de la versión del sistema operativo sino también de la configuración del protocolo

### ip ospf interface

Este comando permite verificar la operación de OSPF sobre cada una de las interfaces asociadas al proceso del protocolo de enrutamiento

### show ip ospf neighbor

Estos paquetes de saludo se intercambian entre los vecinos conectados directamente para aprender más sobre uno. Usted puede utilizar el comando show ip ospf neighbor de observar la estructura de datos del vecino. Este comando visualiza la información del vecino del OSPF relacionado.

#### Conclusiones

El transporte de los paquetes de multidifusión por los routers y redes lo podemos llamar Multicasting se entiende ya que en él intervienen varios protocolos de enrutamiento donde con diferentes comandos y especiales con algoritmos variados con los que es posible transmitir flujo de datos de manera más eficiente y rápida con los diferentes grupos multicast que puedan estar asociados.

Pudimos evidenciar la importancia que tienen las diferentes de protocolos y configuraciones que se ejecutan con comandos alfanuméricos permiten la configuración de cada uno de los router de nuestra topología y la integración equipos necesarios para el transmitir datos.

Implementamos de los equipos y la configuración de nuestra topología satisfactoriamente con la implementación de sistema MPLS teniendo de sus principales ventajas el soporte de QoS, lo que permite diseñar y configurar un esquema óptimo que entregue mejores prestaciones y alcance altos grados de confiabilidad con los clientes que solicitan servicios

### Bibliografía

Arquitectura IMS. (2012). Edad Móvil. Obtenido de:

https://edadmovil.wordpress.com/casos-de-desarrollo/implementacion-ims/arquitectura-ims/

Comandos: show ip route. (2017). recuperado de: http://librosnetworking.blogspot.com/2017/12/comandos-show-ip-route.html

Gallón,A.R.(2012).Sistemas De conmutación. Obtenido de: http://dtm.unicauca.edu.co/pregrado/conmutacion/transp/8-MPLS.pdf

Guzmán, Beltrán.(2008).Mecanismos de manejo en redes IP [ tesis de grado universidad tecnológica de bolívar] recuperado:https://biblioteca.utb.edu.co/notas/tesis/0045090.pdf

Lavado, G. (2015). *Slideshare*. Calidad de Servicio IP-MPLS v2.2. Obtenido de: https://es.slideshare.net/GianpietroLavado/calidad-de-servicio-ip-mpls-v22

Todo sobre packet tracer. (2017). Tipos de direcciones IPv6 multicast unicast localcast anycast. [gráfico]. obtenido de: ttps://todopacketracer.com/2017/08/17/tipos-de-direcciones-ipv6-multicast-unicast-localcast-

anycast/